# คู่มือการใช้งาน

## eFin Smart Data Plugin

Version 2.2.8

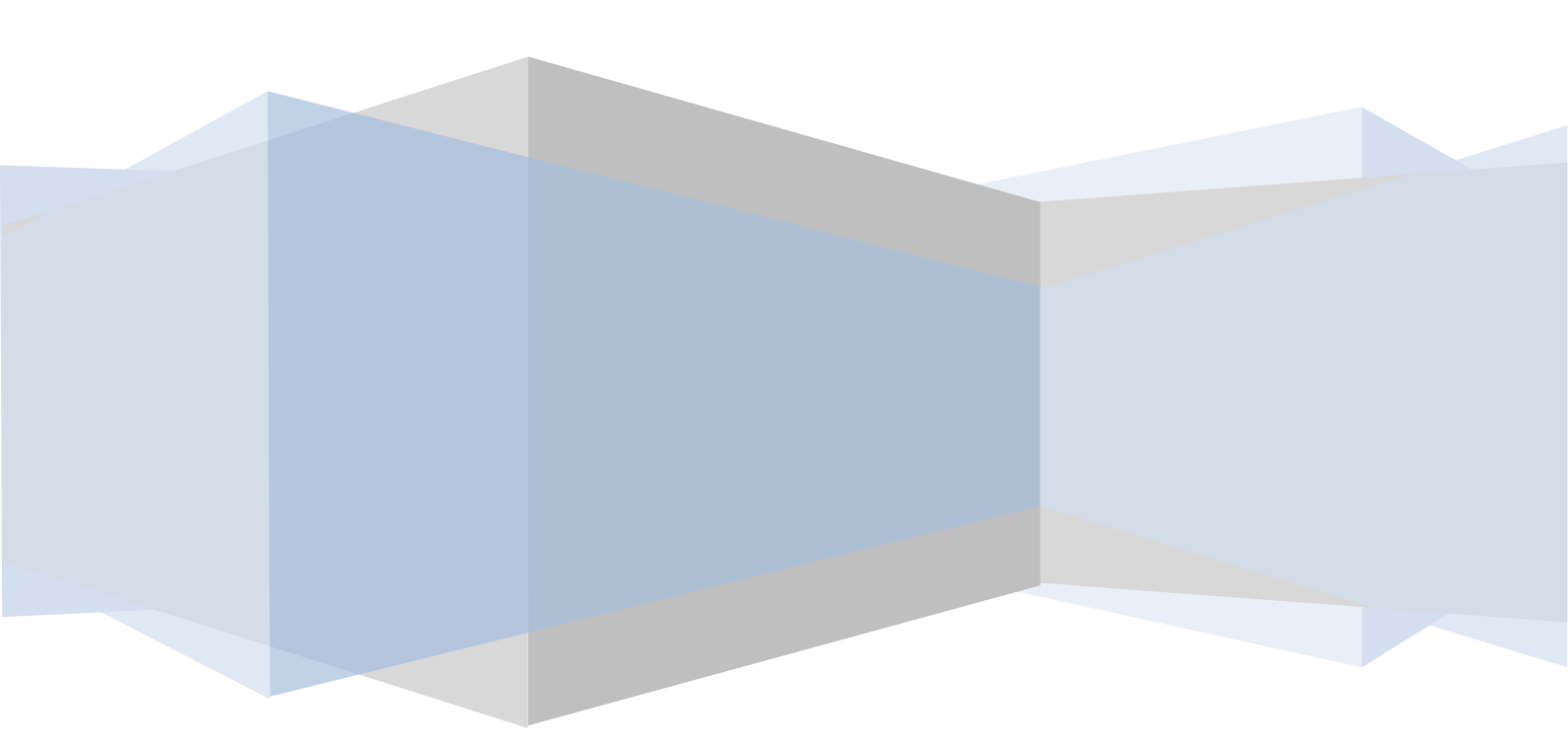

## สารบัญ

| 1. | วิธีการติดตั้งโปรแกรม                 | 4  |
|----|---------------------------------------|----|
| 2. | ทดลองใช้งาน                           | 7  |
| 3. | เริ่มใช้งาน                           | 14 |
| 4. | เลือกแพคเกจ                           | 15 |
| 5. | วิธีการใช้งาน REFRESH MODE            | 19 |
|    | Start                                 | 20 |
|    | STOP                                  | 21 |
| 6. | วิธีการใช้งาน REAL TIME MODE          | 22 |
| 7. | โครงสร้างที่เก็บข้อมูล                | 25 |
|    | ข้อมูลรายวัน (DAILY)                  | 25 |
|    | ข้อมูลรายนาที                         | 25 |
| 8. | วิธีการตั้งค่าต่าง ๆ                  | 26 |
|    | เวลาในการดึงข้อมูล                    | 26 |
|    | ที่เก็บข้อมูล                         | 27 |
|    | ข้อมูลรายนาที (Intraday)              | 27 |
|    | ข้อมูลรายวัน (Daily)                  | 28 |
|    | สิทธิในการใช้โปรแกรม                  | 29 |
|    | อัตเดทโปรแกรม                         | 30 |
|    | SIMPLE/ADVANCE MODE                   | 31 |
|    | Simple mode                           | 31 |
|    | Profile                               | 32 |
|    | Force all History data                | 33 |
| 9. | วิธีการเปิดข้อมูลกราฟด้วยโปรแกรมต่างๆ | 34 |
|    | QUICK LAUNCHER                        | 34 |
|    | MetaStock                             | 34 |
|    | Amibroker                             | 36 |

| A   | AGET                             |    |
|-----|----------------------------------|----|
| 10. | . วิธีการตั้งค่าโปรแกรมต่าง      | 41 |
| Ν   | ΜΕΤΑSTOCK                        | 41 |
| A   | AmiBroker                        | 41 |
|     | ที่เก็บข้อมูล รายวัน (Daily)     | 41 |
|     | ที่เก็บข้อมูล รายนาที (Intraday) | 42 |
| A   | AGET                             | 44 |
|     | ที่เก็บข้อมูล รายวัน (Daily)     | 45 |
|     | ที่เก็บข้อมูล รายนาที (Intraday) | 46 |
| 11. | . การช่วยเหลือ QUICK SUPPORT     |    |

## 1. วิธีการติดตั้งโปรแกรม

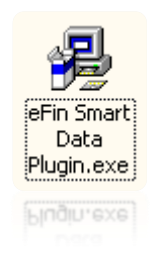

ดับเบิ้ลคลิกไฟล์ตามรุป เพื่อติดตั้งโปรแกรม

รูปที่ 1 โปรแกรมสำหรับติดตั้ง eFin Smart Data Plug-in

| Choose Destination Loc | ation                                                                                     | × |  |  |  |
|------------------------|-------------------------------------------------------------------------------------------|---|--|--|--|
|                        | Setup will install eFin Smart Data Plugin in the following folder.                        |   |  |  |  |
|                        | To install to this folder, click Next                                                     |   |  |  |  |
|                        | To install to a different folder, click Browse and select another folder.                 |   |  |  |  |
| 8                      | You can choose not to install eFin Smart Data Plugin by clicking<br>Cancel to exit Setup. |   |  |  |  |
|                        | C:\Program Files (x86)\eFin Smart Data Plugin                                             |   |  |  |  |
|                        | Space Required: 10240 KB Browse                                                           |   |  |  |  |
|                        | Space Available: 13584768 KB                                                              |   |  |  |  |
|                        | < Back Next > Cancel                                                                      |   |  |  |  |

รูปที่ 2 หน้าติดตั้งโปรแกรม

เลือก Folder ที่ติดตั้งโปรแกรม แล้วจากนั้นเลือก Next

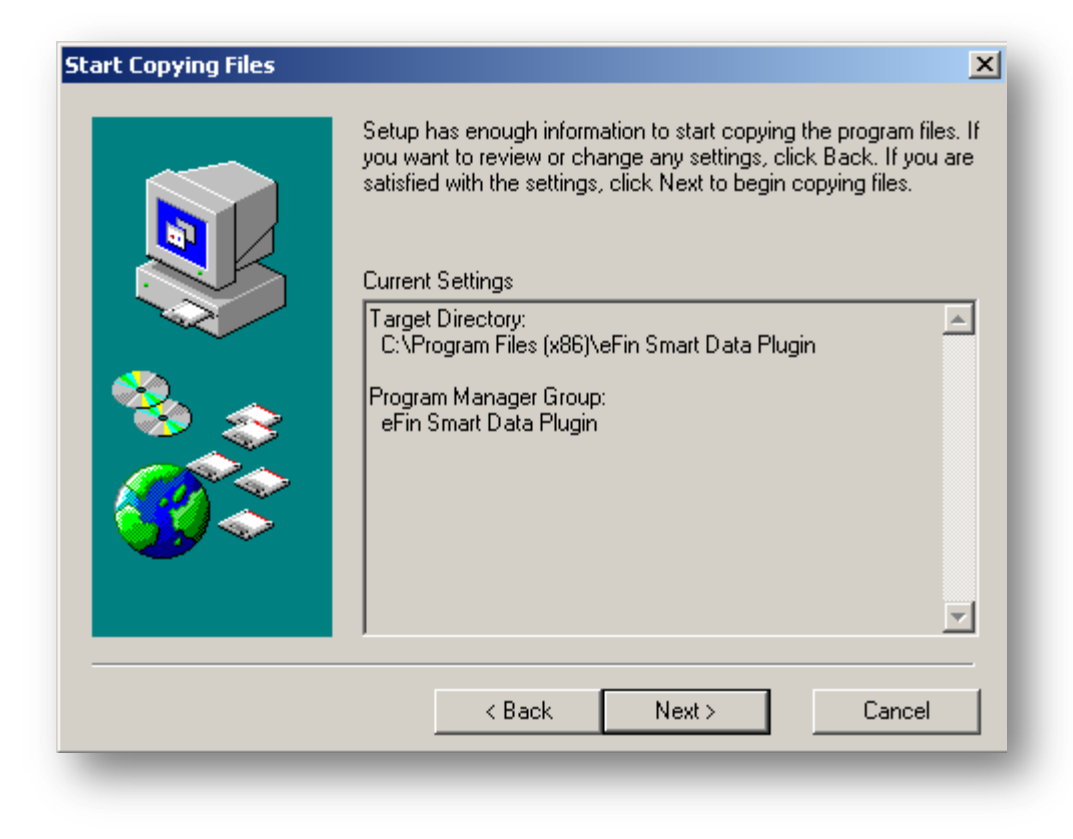

รูปที่ 3 รายละเอียดการติดตั้ง

แสดงหน้าต่างรายละเอียดการติดตั้ง จากนั้นกดเลือก Next

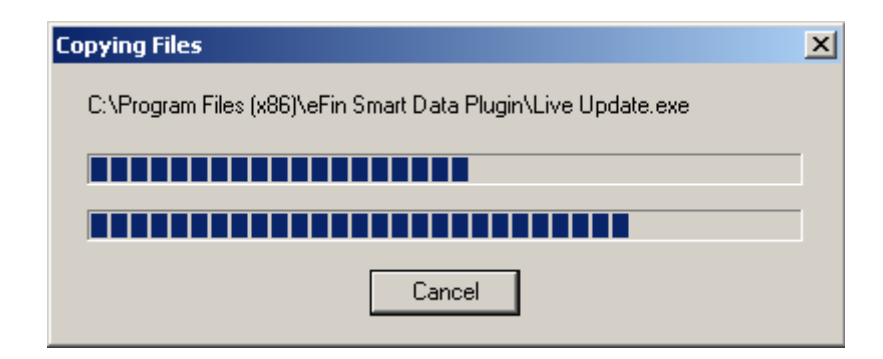

รูปที่ 4 กำลังติดตั้งโปรแกรม

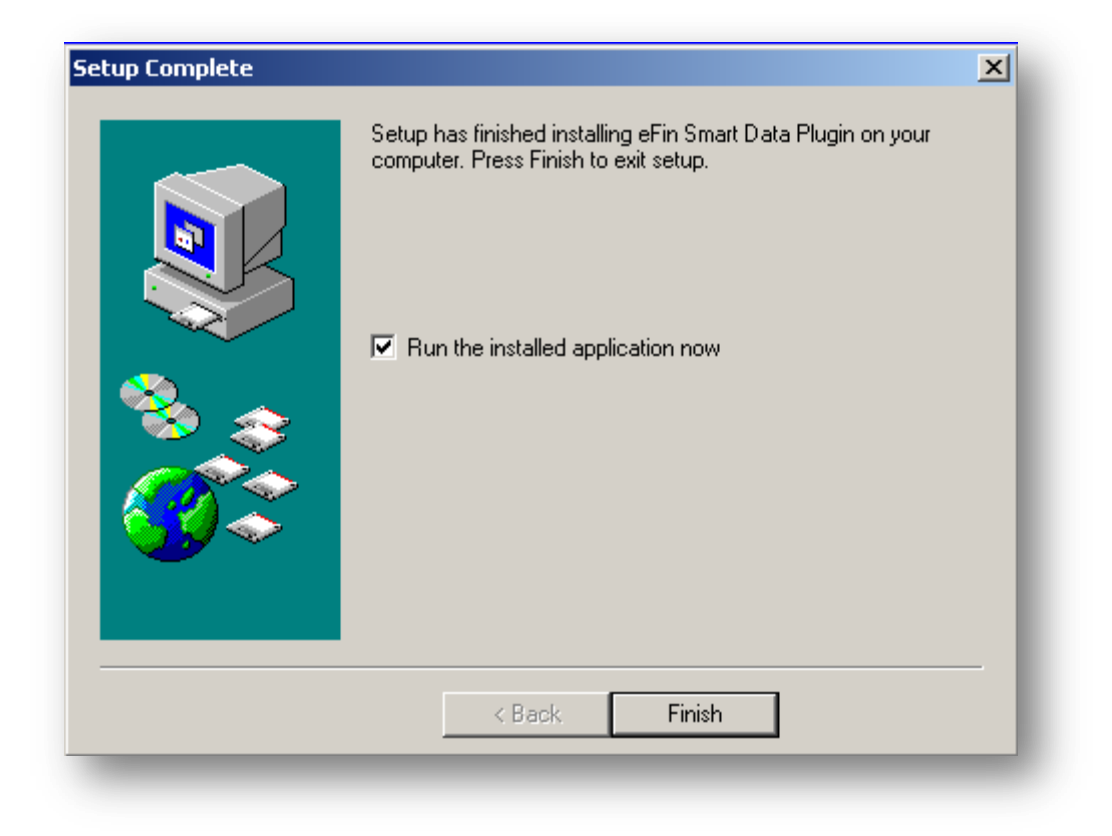

รูปที่ 5 ติดตั้งโปรแกรมเรียบร้อยเสร็จแล้ว

การติดตั้งโปรแกรมเสร็จเรียบร้อยแล้ว กดปุ่ม Finish

#### 2. ทดลองใช้งาน

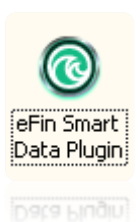

Icon สำหรับ เรียกโปรแกรม eFin Snart Data Plugin เพื่อมาใช้งาน

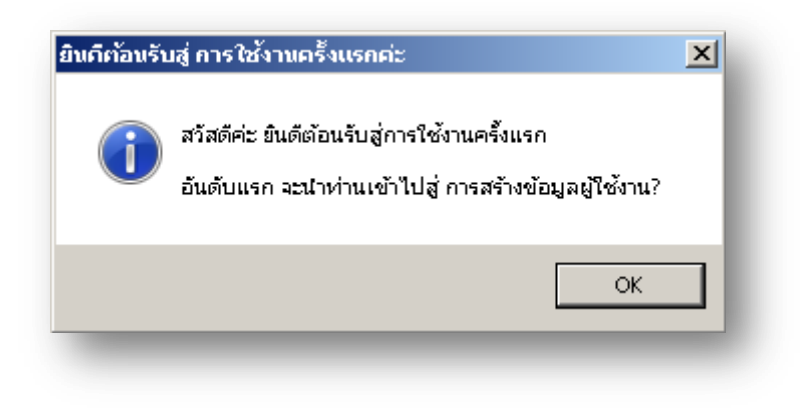

รูปที่ 6 ยินดีต้อนรับสู่การใช้งานครั้งแรก

้สำหรับเครื่องที่ใช้งานครั้งแรก จะมีข้อความต้อนรับเพื่อให้ทดลองใช้งาน จากนั้นให้เลือก OK

| ลงทะเบียน     |                           |   |   |
|---------------|---------------------------|---|---|
| ชื่อ นามสกุล: | ชื่อ นามสุกล              |   | * |
| อีเมล์:       | username@hotmail.com      | * |   |
| เบอร์ติดต่อ:  | 088-888-8888              | * |   |
| คำถามกันลืม:  | My Pet                    | * |   |
|               | <u>O</u> K <u>C</u> ancel |   |   |

รูปที่ 7 ลงทะเบียน

กรอกรายละเอียดตามตัวอย่าง ดังรูป แล้วกด OK

-ชื่อ นามสกุล -อีเมล์ -เบอร์โทรศัพท์ที่ติดต่อได้ -คำถามกันลืม (ใช้ในกรณีที่ลืม รหัสผ่าน)

ต่อจากนั้น โปรแกรมจะนำคุณลูกค้าเข้าไปสู่ ขั้นตอนการเลือกแพคเกจ

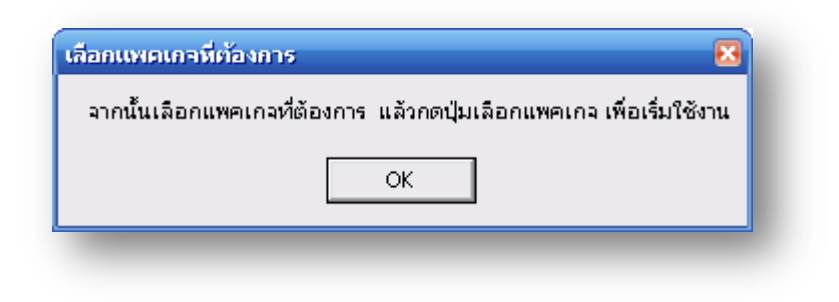

รูปที่ 8 นำเข้าสู่การเลือกแพคเกจ

| of in Smart Data Play                                 | jin vandum 22.8                                              | -    | 0 | ×                |
|-------------------------------------------------------|--------------------------------------------------------------|------|---|------------------|
| t dieferen<br>C die absolution                        |                                                              |      |   |                  |
| a budancada                                           | แพทเกจ: <u>trial ▼</u><br>5.วัน 0 บาท                        |      | ] |                  |
| to allowed and the second                             | รายละเอียด: <mark>สำหรับคุณลูกค้า เพื่อทดลองใช้งานค่ะ</mark> |      |   |                  |
| To a constant                                         | รัฐ<br>เลือกแพกเกว                                           | _    |   |                  |
|                                                       |                                                              |      |   |                  |
| Grands<br>Staggood<br>Transforg Patranas Provider (St | aripuli Profile                                              | eð I |   | ter malification |

รูปที่ 9 เลือกแพคเกจ **trial** เพื่อทดลองใช้งาน 14 วัน

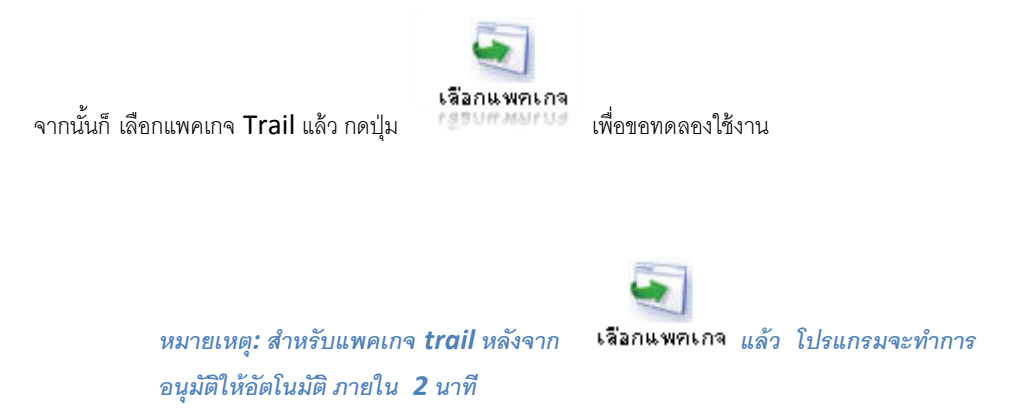

ซึ่งในระหว่างนั้นจะได้รับอีเมล์ส่งรหัสผ่านในการเข้าสู่ระบบ ให้คุณลูกค้าทำการจดบันทึกเก็บไว้ เพื่อนำไปใช้เพื่อเข้าสู่ระบบต่อไป

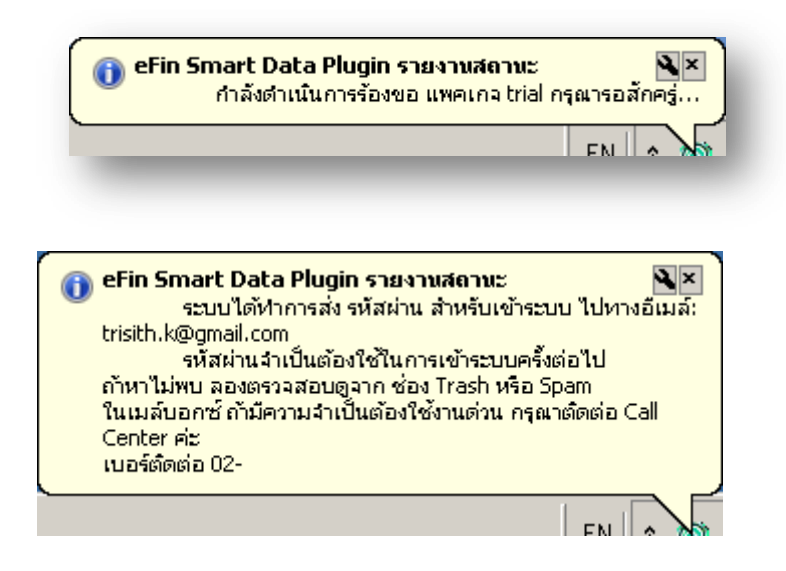

|            | วิธีการบำระเงิน x                                                                                                    |
|------------|----------------------------------------------------------------------------------------------------|
| แพคเกจ     | เลือกแพคเกจ trial เพื่อใช้งาน 5 วัน เป็นจำนวนเงิน 0 บาท สำหรับ โปรแกรม eFin Smart Data Plugin                                                                                                    |
| รายละเอียด | ระบบได้ทำการส่ง รหัสผ่าน สำหรับเข้าระบบ ไปทางอีเมล์: trisith.k@gmail.com<br>รหัสผ่านจำเป็นต้องใช้ในการเข้าระบบครั้งต่อไป ถ้าหาไม่พบ จองตรวจสอบดูจาก ช่อง Trash หรือ Spam ในเมล์<br>บอกซ์<br>ถ้ามีความจำเป็นต้องใช้งานด่วน กรุณาติดต่อ Call Center ค่ะ<br>เบอร์ติดต่อ 02-022-6200 เวลา 8.30 - 17.30 น. วันจันทร์ ถึง ศุกร์ |
|            | Print                                                                                                    |

รูปที่ 10 ตัวอย่าง เมื่อได้รับรหัสผ่านทาง

| 🔲 เรียงลำดับตาม 🔻   | ดันหาอีเมลของคุณ                                 | م     |
|---------------------|--------------------------------------------------|-------|
| 🔲 🖂 eFin Smart Data | เรียนคุณ ไตรสิทธิ์ กีรติเรืองวัฒนา คุณได้รับการอ | 22:10 |
| 🔲 🖂 eFin Smart Data | รหัสผ่านสำหรับการใช้งาน eFin Smart Data          | 22:09 |

รูปที่ 11 ได้รับรหัสผ่านทางอีเมล์

| เอนศลับ ดอนศลับทั้งหมด ส่งต่อ 🛛 🐥 🕿                            | ×   |
|----------------------------------------------------------------|-----|
| รหัสผ่านสำหรับการใช้งาน eFin Smart Data                        |     |
| ann: eFin Smart Data (corebiz@dollarkit.com)                   | - 1 |
| disilia: 30 wg#Terran 2552 2209:57<br>Si: tristhjk@hatmail.com |     |
| รหัสผ่านสำหรับการใช้งาน eFin Smart Data                        |     |
| ชื่อใช้งาน : trisith_k@hotmail.com<br>รทัสผ่าน: MsT2jtPi       |     |
|                                                                |     |

รูปที่ 12 ตัวอย่างรหัสผ่านที่ได้รับ

หลังจากที่โปรแกรมทำการอนุมัติการใช้งาน แพคเกจ Trail แล้ว คุณลูกค้าจะได้อีเมล์อนุมัติการใช้งานมาอีกครั้งหนึ่ง

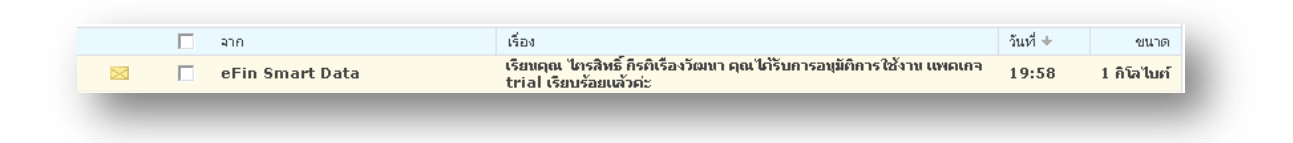

รูปที่ 13 ได้รับการอนุมัติการใช้งาน แพคเกจ **Trial** 

| ເຫັ້າສູ່່ີ່รະບຸນ     |                          |  |  |  |
|----------------------|--------------------------|--|--|--|
| อีเมล์:<br>รหัสผ่าน: | trisith.k@gmail.com *    |  |  |  |
| _                    | <u>OK</u> <u>C</u> ancel |  |  |  |

รูปที่ 14 ระบุอีเมล์กับรหัสผ่าน

ในช่อง "รหัสผ่าน" ให้ใส่รหัสผ่านตามอีเมล์ที่ได้รับ

ถ้าใส่รหัสผ่านถูกต้อง โปรแกรมจะแสดงรายละเอียดสิทธิ์การใช้งาน ดังรูป

| สิทธิ์การใช้โปรแกรม    |                             |  |  |  |
|------------------------|-----------------------------|--|--|--|
| ชื่อผู้ใช้:            | Trisith Keeratireungwattana |  |  |  |
| อีเมล์:                | trisith.k@gmail.com         |  |  |  |
|                        |                             |  |  |  |
| แพคเกจ ที่ใช้:         | trial                       |  |  |  |
| เริ่ม:                 | หมดลายุ:                    |  |  |  |
| วันที่เหลือ:           | วัน                         |  |  |  |
|                        |                             |  |  |  |
| ตรวจสอบ สถานะของแพคเกจ |                             |  |  |  |
|                        |                             |  |  |  |

รูปที่ 15 สิทธิ์การใช้โปรแกรม

หลังจากที่โปรแกรมตรวจสอบและยืนยันข้อมูลการใช้งานเรียบร้อยแล้ว โปรแกรมจะ พร้อมใช้งาน ตามแสดงดังรูปด้านล่าง

| Image: Second second secon | eFin Smart Data Plug                                                                                                    | jin version 2.2.8                                                                  |             |        | - 🗆 ×                                                                                                    |        |
|----------------------------------------------------------------------------------------------------|----------------------------------------------------------------------------------------------------|------------------------------------------------------------------------------------|-------------|--------|----------------------------------------------------------------------------------------------------|--------|
| Ruick<br>Support                                                                                                    | <ul> <li>โองมีอบูล</li> <li>คึงมีอบูล</li> <li>คึงกำต่างๆ</li> <li>คึงกำต่างๆ</li> <li>คืงกำต่างๆ</li> <li>คืงกำต่างๆ</li> <li>คืงกำต่างๆ</li> <li>คืงกำต่างๆ</li> <li>คืงกำต่างๆ</li> <li>คืงกำต่างๆ</li> <li>คิงกำต่างๆ</li> <li>คิงกำต่างๆ</li> <li>คิงกำต่างๆ</li> <li>คิงกำต่างๆ</li> <li>คิงก่างๆ</li> <li>คิงก่างๆ</li> <li>คิ</li></ul> | ข้อมล<br>โรงเด<br>Peiresh<br>© Real Time<br>™ังเวลาดังชัยงงูล<br>10 v นาที Details | <pre></pre> |        | Lãaneane<br>SET All<br>SET Sector<br>DW All<br>✓ TFEX All<br>Options<br>AFET All<br>✓ TOCOM All<br>✓ Exchange<br>✓ Indices |        |
| อินติต้อนรับ คุณ Trisith Keeratireungwattana เข้าสู่การได้งานค่ะ Refresh DefaultProfile                                                                                                    | มี<br>Quick<br>Support<br>อินดีต้อนรับ กูล Trisith Ker                                                                                                    | eratireungwattana เข้าสู่การใช้งานค่ะ                                              |             | Refres | h DefaultP                                                                                                    | rofile |

รูปที่ 16 พร้อมใช้งาน

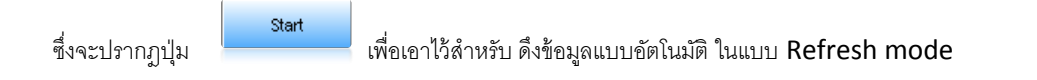

## **3.** เริ่มใช้งาน

รูปที่ 17 เริ่มใช้งาน

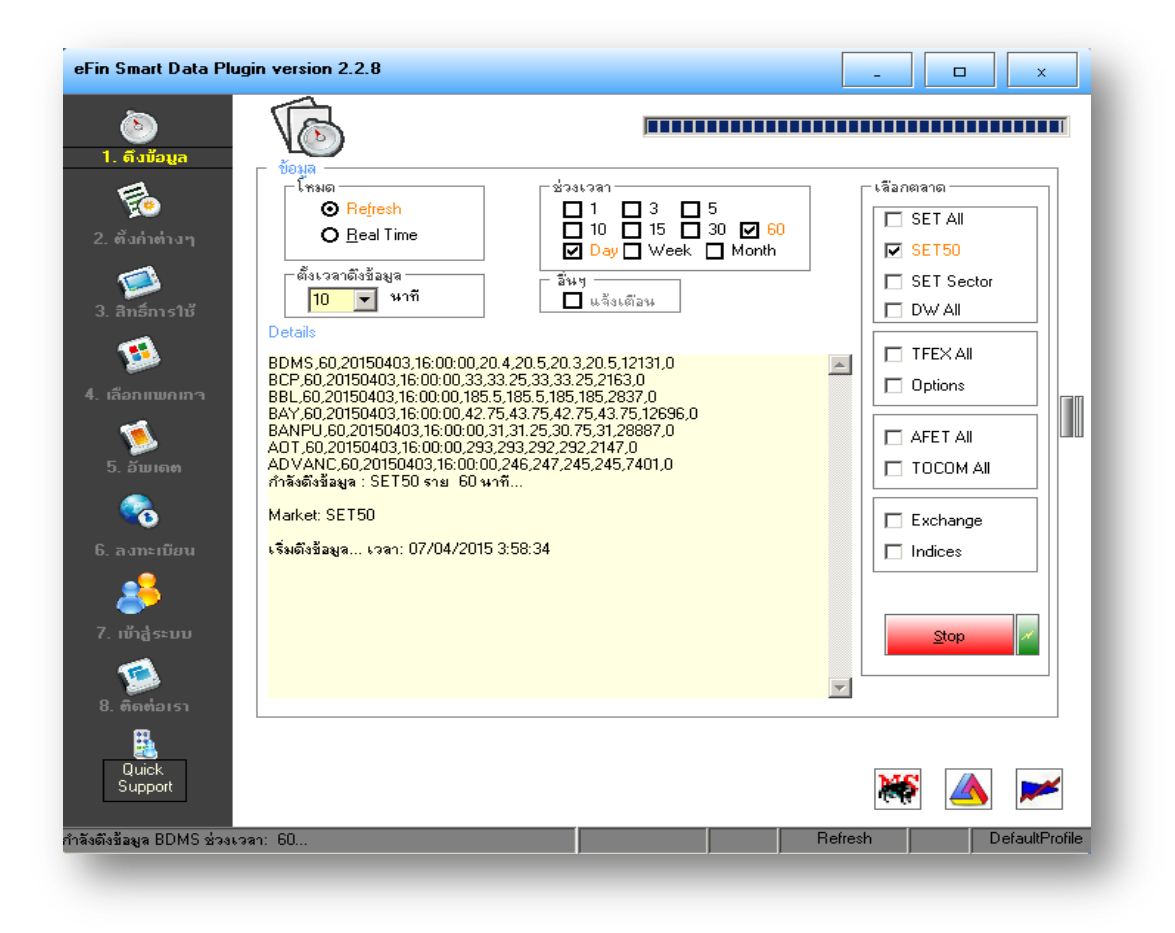

รูปที่ 18 เริ่มดึงข้อมูลแบบอัตโนมัติ

ถ้าต้องการหยุดระบบดึงข้อมูลอัตโนมัติให้กดปุ่ม

#### 4. เลือกแพคเกจ

แพคเกจมี 2 แบบให้เลือก

- 1. แบบจ่ายตามการใช้งานจริง
- 2. แบบเหมาจ่ายรายเดือน (Pre Paid)

| eFin Smart Data Plugin ve               | ersion 2.2.8             |                                                          | -       |                |
|-----------------------------------------|--------------------------|----------------------------------------------------------|---------|----------------|
| ້ອັງ<br>1. ดึงน้อมูล<br>E. ตั้งก่าต่างๆ |                          |                                                          |         |                |
| 🧭<br>3. ลิทธ์การใช้<br>🕵                | ⊢ เลือกแพคเกจ<br>แพคเกจ: | Prepaid-031                                              |         | 1              |
| 4. เลือกแพกเกา<br>รู้<br>5. อัพเดท      | รายจะเอียด:              | จ่ายตามวันใช้งานจริง แต่ไม่เกิน 90 วัน<br>(วันละ 26 บาท) |         |                |
| 🧞<br>6. ลงทะเบียน<br>🍂                  |                          | เลือกแพกเกว                                              |         |                |
| 7. ເບັ້າສູ້ຣະນນ<br>ເບີຍ<br>8. ติดຕ່ວເຮາ |                          |                                                          |         |                |
| Quick<br>Support                        |                          |                                                          | Refresh | DefaultProfile |
|                                         |                          |                                                          |         |                |

รูปที่ 19 แบบจ่ายตามการใช้งานจริง

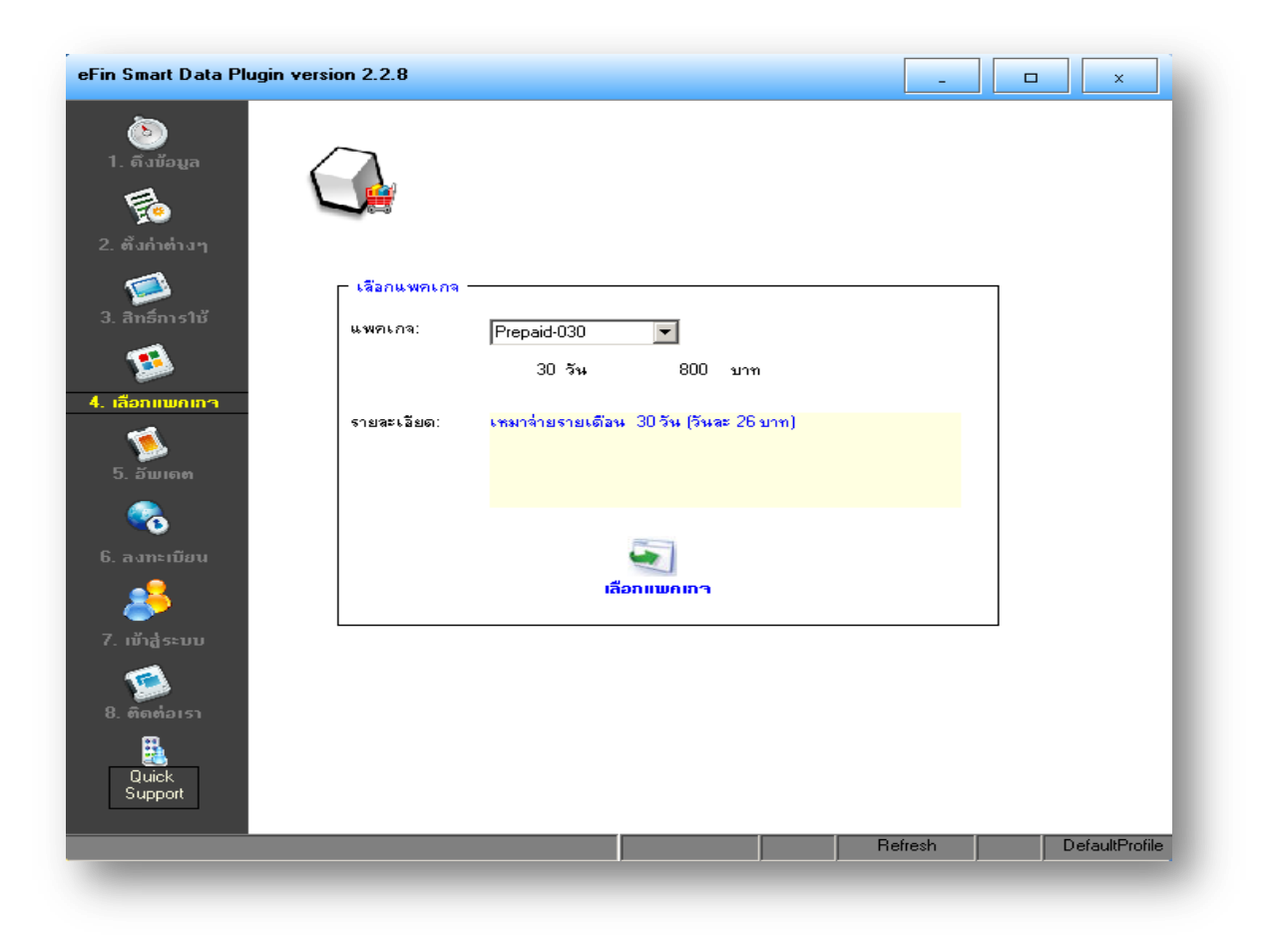

รูปที่ 20 แบบเหมาจ่ายรายเดือน (Pre Paid)

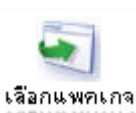

เลือกแพคเกจที่ต้องการใช้งาน แล้วกดปุ่ม

จากนั้นจะมีข้อความยืนยัน เกี่ยวกับแพคเกจที่เลือกเพื่อใช้งาน

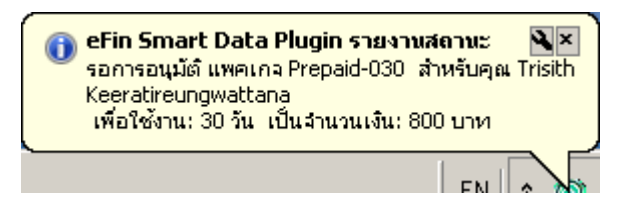

รูปที่ 21 ข้อความยืนยัน การเลือกแพคเกจ

จากนั้นโปรแกรมก็จะแสดงรายละเอียดแพคเกจที่เลือกใช้งาน และ วิธีการชำระเงิน

|                  | วิธีการบำระเงิน ×                                                                                                    |
|------------------|----------------------------------------------------------------------------------------------------|
| เพตเกจ           | เลือกแพคเกจ Prepaid-030 เพื่อใช้งาน 30 วัน เป็นจำนวนเงิน 800 บาท สำหรับ โปรแกรม eFin Smart Data<br>Plugin                                                                                                    |
| <u>ຍ</u> ຈະເວັຍດ | ทลังจากที่คุณลูกค้าได้ทำการเลือก แพคเกจแล้ว<br>กรุณาโลนเงินมาที่<br>ชื่อบัญชี บริษัท ออนไลน์แอสเซ็ท จำกัด<br>บัญชีออมทรัพย์ ธนาคารกรุงเทพ<br>สาขา ซอยอารี<br>เงชที่ 127-4-41309-3<br>บัญชีออมทรัพย์ ธนาคารกสิกร<br>สาขาถนนเสือป่า<br>เงชที่ 027-2-17271-6<br>แล้วส่งหลักฐานการโอนเงินมาที่ Fax 02-022-6255 เพื่อใช้เป็นหลักฐานทางการบัญชีต่อไปหรือ e-mail มาที่<br>customerservice@efinancethai.com<br>เบอร์ติดต่อสอบถาม Call Center โทร 02-022-6200 เวลา 8.30 - 17.30 น. วันจันทร์ ถึง ศุกร์<br>ขอบคุณที่ใช้บริการค่ะ<br>eFin Smart Data |
|                  | Print                                                                                                    |

รูปที่ 22 รายละเอียดการชำระเงิน

หลังจากที่ทาง Call Center ได้รับเอกสารการโอนเงินเป็นที่เรียบร้อยแล้ว จะทำการอนุมัติการใช้งาน แพคเกจที่คุณลูกค้าได้ เลือกไว้ แล้วคุณลูกค้าจะได้อีเมล์อนุมัติการใช้งานมาอีกครั้งหนึ่ง

| 🔲 🖂 eFin Smart Data | เรียนคุณ ไตรสิทธิ์ กีรติเรืองวัฒนา คุณได้รับการอ | 22:35 |
|---------------------|--------------------------------------------------|-------|

รูปที่ 23 ได้รับการอนุมัติการใช้งาน แพคเกจ

หลังจากได้รับการอนุมัติแล้ว คุณลูกค้าอาจจะต้องทำการปิดเปิดโปรแกรมใหม่ เพื่อให้โปรแกรมตรวจสอบแพคเกจใหม่ที่เลือกใช้ งาน

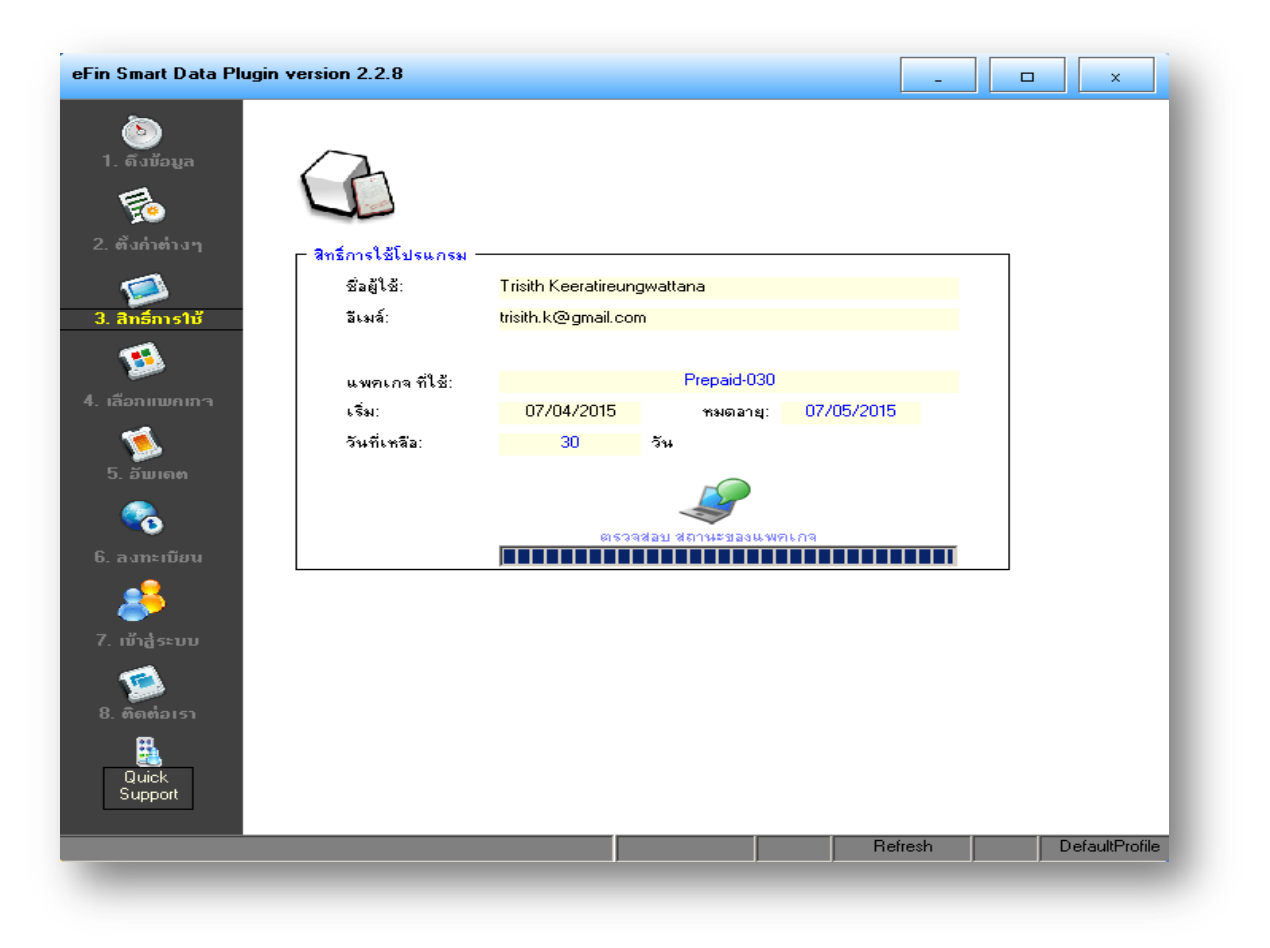

รูปที่ 24 ตรวจสอบแพคเกจที่ใช้งาน

#### 5. วิธีการใช้งาน Refresh Mode

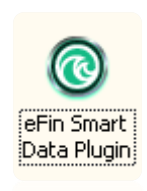

Data Pluginj

เรียกโปรแกรมจากหน้า Desktop ขึ้นมาใช้งาน

#### Start

| eFin Smart Data Plug                                                                                                    | jin version 2.2.8                                                                       |           |         |       | ×          |
|----------------------------------------------------------------------------------------------------|-----------------------------------------------------------------------------------------|-----------|---------|-------|------------|
| <ul> <li>ไม่เป็อมูล</li> <li>เข้าสู่เข้างๆ</li> <li>เข้าส่าต่างๆ</li> <li>เข้าส่าต่างๆ</li> <li>เข้าส่าราใบ้</li> <li>เข้าส่าราใบ้</li> <li>เข้าส่าราบั</li> <li>เข้าสู่ระบบ</li> <li>เข้าสู่ระบบ</li> <li>เข้าสู่ระบบ</li> <li>เข้าสู่ระบบ</li> <li>เข้าสู่ระบบ</li> <li>เข้าสู่ระบบ</li> <li>เข้าสู่ระบบ</li> </ul> | งัฒน<br>ักมด<br>© Refresh<br>© Beal Time<br>– ตั้งเวลาดึงร้อมูล<br>10 ♥ พาที<br>Details | (ช่วงเวลา |         |       |            |
| Quick<br>Support                                                                                                    |                                                                                         |           |         | X 🔺   |            |
| หยุดดึงข้อมูล07/04/2015                                                                                                    | 5 3:57:41                                                                               |           | Refresh | Defau | lltProfile |
|                                                                                                    |                                                                                         |           |         |       |            |

รูปที่ 25 พร้อมใช้งาน

กดปุ่ม เพื่อให้โปรแกรมเริ่มทำงานดึงข้อมูลอัตโนมัติ ในแบบ Refresh mode

#### Stop

| <ul> <li>Instruction</li> <li>Instruction</li> <li>Instruc</li></ul> | eFin Smart Data Plug                                                                                                    | jin version 2.2.8                           | _ 🗆 🗙                                                                                                    |
|----------------------------------------------------------------------------------------------------|----------------------------------------------------------------------------------------------------|---------------------------------------------|----------------------------------------------------------------------------------------------------|
|                                                                                                    | <ul> <li>โ. ดังมัอมูล</li> <li>โ. ดังมัอมูล</li> <li>โ. ดังกำต่างๆ</li> <li>โ. สิงกำต่างๆ</li> <li>สิทธิ์การให้</li> <li>สิทธิ์การให้</li> <li>สิ</li></ul> | View           Prefresh           Beal Time | <ul> <li>\$\$\$20003100</li> <li>\$\$ET AII</li> <li>\$\$ET50</li> <li>\$\$ET Sector</li> <li>DW AII</li> <li>\$TFEX AII</li> <li>Options</li> <li>\$\$AFET AII</li> <li>\$Options</li> <li>\$\$AFET AII</li> <li>\$TOCOM AII</li> <li>\$Exchange</li> <li>\$Indices</li> </ul> |
| รบอุตอก<br>สำลังดึงข้อมูล BDMS ช่วงเงวลา: 60 DefaultProfile                                                                                                    | Quick<br>Quick<br>Support<br>กำลังดังข้อมูล BDMS ช่วงเว                                                                                                    | a1: 60                                      | Refresh DefaultProfile                                                                                                    |

รูปที่ 26 ดึงข้อมูลแบบอัตโนมัติ

ถ้าถึงช่วงเวลาที่กำหนดไว้ ที่ช่อง ตั้งเวลาดึงข้อมูล (เช่น ดึงข้อมูลใหม่ทุกๆ 10 นาที ตามรูป) โปรแกรมจะทำการดึงข้อมูลมาให้ใหม่ แล้วจะปรุงปรับกราฟที่เราเปิดไว้ใน MetaStock ให้แบบอัตโนมัติ

#### 6. วิธีการใช้งาน Real time Mode

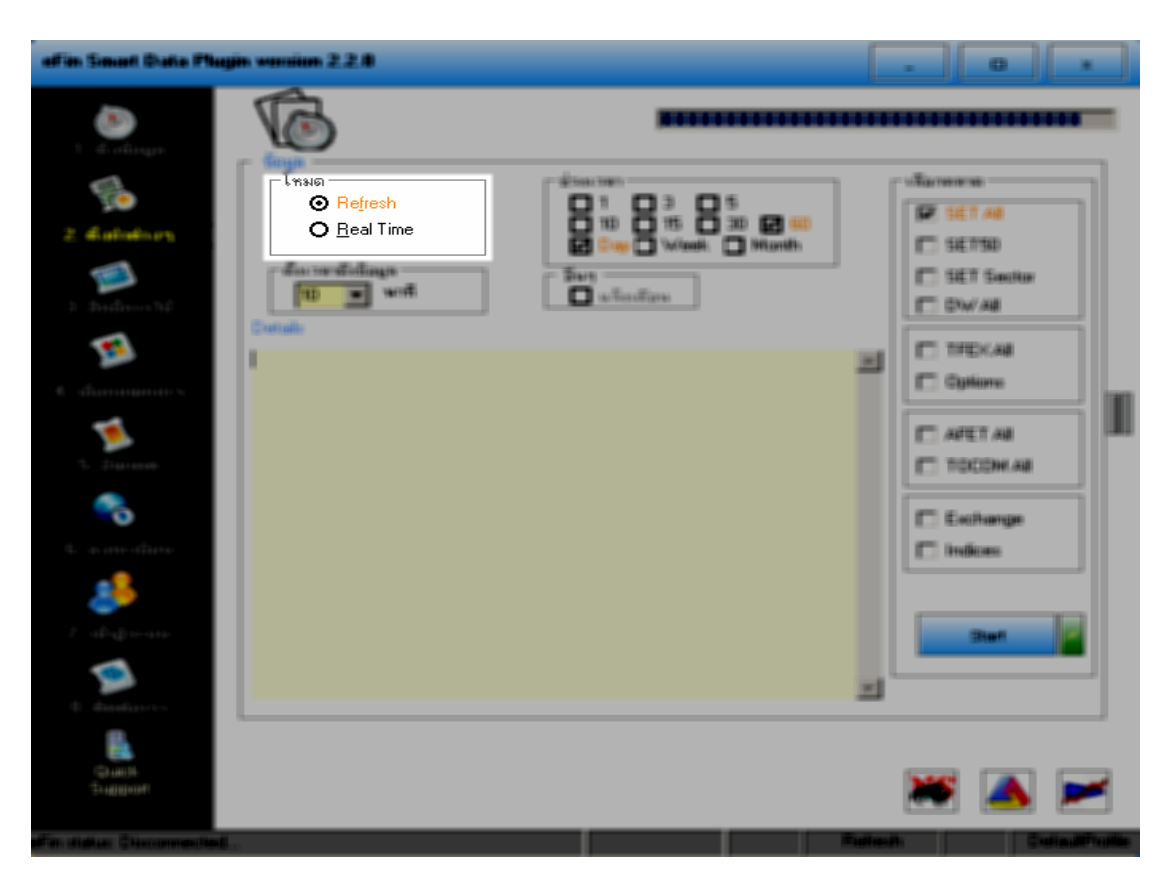

รูปที่ 27 เลือกโหมด Real time

ให้เลือก ปุ่ม หมด Real Time ตามรูป

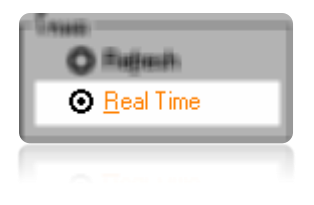

รูปที่ 28 ปุ่ม **Real Time** 

| โทมด<br>ORe <u>f</u><br>ORef<br>ORec<br>Update Cha | resh<br>al Time<br>art<br>วินาที | Ticker | รม<br>Syml<br>Peric | ที่ต้องการ-<br>col TDE<br>cd 60 | × | • | Re       | Add<br>emove |   |   |
|----------------------------------------------------|----------------------------------|--------|---------------------|---------------------------------|---|---|----------|--------------|---|---|
| <u> </u>                                           |                                  | TICKOF |                     |                                 |   | ~ |          | [            | [ | 4 |
| SF.CON<br>PTT<br>S50F_CO<br>SET50<br>SET           | 60<br>60<br>60<br>60<br>60<br>60 |        |                     |                                 |   |   |          |              |   |   |
|                                                    |                                  |        |                     |                                 |   |   | <u> </u> | **           |   |   |

รูปที่ 29 ใส่ชื่อหุ้นที่ต้องการ

ใส่ชื่อหุ้นที่ต้องการ ลงในช่อง Symbol เช่น PTT แล้วเลือก Period ที่ต้องการจะดู เช่น 60 คือ ข้อมูลราย 60 นาที จากนั้น ให้กดปุ่ม Add

> หมายเหตุ: จากรูปเป็นข้อมูลของ PTT ราย 60 นาที จะถูกเก็บไว้ที่ C:\MetaStock Data\Intraday\Min60 (C:\MetaStock Data\Intraday ดูได้จาก การตั้งค่าที่ เก็บข้อมูลรายนาที)

| - <sup>С</sup> тыя<br>О Re<br>О <u>R</u> e<br>Update CP | fresh<br>al Time<br>nart<br>] วินาที | Ticker | ⊢เพิ่มรุ้นที่<br>Syml<br>Perio | ที่ต้องการ-<br>bol  PTT<br>bd  60 |     | <b>T</b> | F   | Add<br>Remove |   |     |
|---------------------------------------------------------|--------------------------------------|--------|--------------------------------|-----------------------------------|-----|----------|-----|---------------|---|-----|
| <u> </u>                                                |                                      | TICKEI |                                | 11.1                              |     |          |     |               |   | Į.  |
| Symbol                                                  | P                                    | lime   | Upen                           | High                              | Low |          | Chg | 200           |   | Ц.  |
| BTT                                                     | 60                                   |        |                                |                                   | 0   |          |     |               | 0 | d P |
| S50IF CO                                                | 60                                   |        | 0                              | 0<br>0                            | 0   | 0<br>0   | 0   | 0             | 0 | •   |
| SET50                                                   | 60                                   |        | 0                              | 0                                 | 0   | 0        | 0   | 0             | 0 | 1   |
| SET                                                     | 60                                   |        | 0                              | 0                                 | 0   | 0        | 0   | 0             | 0 |     |
|                                                         |                                      |        |                                |                                   |     |          |     |               |   |     |
|                                                         | <u> </u>                             |        |                                |                                   |     |          |     | ×             |   |     |

รูปที่ 30 ใส่ชื่อหุ้นที่ต้องการ

ถ้าต้องการจะเอาหุ้นที่ดูออกจากรายการ ให้กดเลือกหุ้น กับ Period ที่ต้องการ จากตารางด้านถ่าง แล้วกดปุ่ม Remove

## 7. โครงสร้างที่เก็บข้อมูล

## ข้อมูลรายวัน (Daily)

ข้อมูลจะถูกจัดเก็บไว้ที่ C:\MetaStock Data\<Market>

| MetaStock Data                        |                   |             |   |      |  |  |  |  |  |
|---------------------------------------|-------------------|-------------|---|------|--|--|--|--|--|
| 🕞 🕞 🖉 🚺 Search MetaStock Data         |                   |             |   |      |  |  |  |  |  |
| Organize 👻 Include in library 👻 Share | with 👻 New folder |             | - |      |  |  |  |  |  |
| Name *                                | Date modified     | Туре        |   | Size |  |  |  |  |  |
| 遇 DW                                  | 23/04/2015 6:14   | File folder |   |      |  |  |  |  |  |
| 📙 EXCHANGE                            | 22/04/2015 10:45  | File folder |   |      |  |  |  |  |  |
| INDICES                               | 22/04/2015 10:46  | File folder |   |      |  |  |  |  |  |
| 퉬 Intraday                            | 22/04/2015 9:29   | File folder |   |      |  |  |  |  |  |
| \mu OPTIONS                           | 22/04/2015 10:45  | File folder |   |      |  |  |  |  |  |
| JE SECTOR                             | 22/04/2015 10:39  | File folder |   |      |  |  |  |  |  |
| 퉬 SET                                 | 23/04/2015 7:04   | File folder |   |      |  |  |  |  |  |
| 🍱 TFEX                                | 23/04/2015 6:14   | File folder |   |      |  |  |  |  |  |
|                                       |                   |             |   |      |  |  |  |  |  |
|                                       |                   |             |   |      |  |  |  |  |  |
|                                       |                   |             |   |      |  |  |  |  |  |
|                                       |                   |             |   |      |  |  |  |  |  |
|                                       |                   |             |   |      |  |  |  |  |  |

รูปที่ 31 ข้อมูลรายวัน

#### ข้อมูลรายนาที

ข้อมูลจะถูกจัดเก็บไว้ที่ C:\MetaStock Data\Intraday\<Market>

| 🔡 Intraday                                 |                   |             |  | - D × |
|--------------------------------------------|-------------------|-------------|--|-------|
| G V III C:\MetaStock Data\Intraday         | 💌 🚱 🛛 Search Inti | aday        |  | 2     |
| Organize 👻 Include in library 👻 Share with | -                 |             |  |       |
| Name 🔶                                     | Date modified     | Туре        |  | Size  |
| 🐌 DW                                       | 22/04/2015 9:26   | File folder |  |       |
| EXCHANGE                                   | 22/04/2015 9:29   | File folder |  |       |
| INDICES                                    | 22/04/2015 9:29   | File folder |  |       |
| 퉲 OPTIONS                                  | 22/04/2015 9:29   | File folder |  |       |
| 퉲 SECTOR                                   | 22/04/2015 9:17   | File folder |  |       |
| 鷆 SET                                      | 22/04/2015 9:16   | File folder |  |       |
| 鷆 TFEX                                     | 22/04/2015 9:29   | File folder |  |       |
|                                            |                   |             |  |       |
|                                            |                   |             |  |       |
|                                            |                   |             |  |       |
|                                            |                   |             |  |       |
| <u>ا</u>                                   |                   |             |  |       |
|                                            |                   |             |  |       |

รูปที่ 32 ข้อมูลรายนาที

### 8. วิธีการตั้งค่าต่างๆ

#### เวลาในการดึงข้อมูล

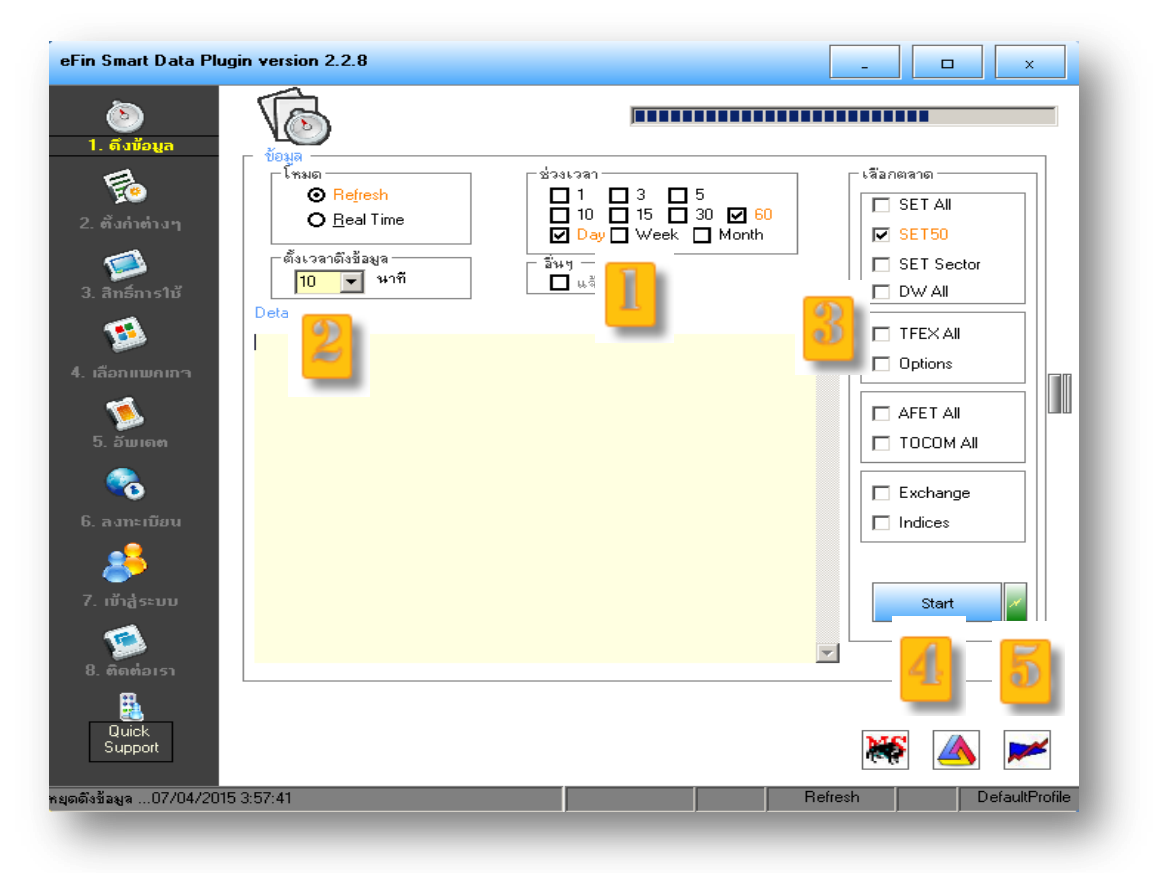

รูปที่ 33 ตั้งเวลาดึงข้อมูล

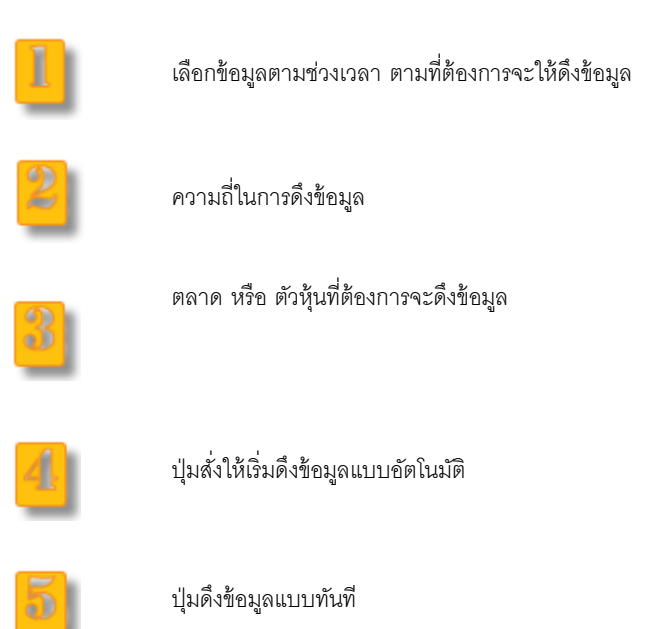

## ที่เก็บข้อมูล

ข้อมูลรายนาที่ (Intraday)

| ข้อมูลรายนาที    |             | ข้อมูลรายวัน         |         | ตัวเสือกเพิ่มเติม |        | อื่นๆ |
|------------------|-------------|----------------------|---------|-------------------|--------|-------|
|                  |             |                      |         |                   |        |       |
| $\sim$           |             |                      |         |                   |        |       |
|                  |             |                      |         |                   |        |       |
| 🕬 🗸 ที่เว็บข้อมอ | รายนาที —   |                      |         |                   |        |       |
|                  | *1214111    |                      | _       |                   |        |       |
| nur              | Meta Stock: | C:\MetaStock Data\In | traday\ |                   | Browse |       |
|                  |             |                      |         |                   |        |       |
|                  |             |                      |         |                   |        |       |
|                  |             |                      |         |                   |        |       |
| ส่งออกข้อมูร     | ·           |                      | 6       |                   |        |       |
|                  | AGET        | C:\AGET Intraday\    |         |                   | Browse |       |
|                  |             |                      | _       |                   |        |       |
|                  |             |                      |         |                   |        |       |
|                  |             |                      |         |                   |        |       |
|                  |             |                      |         |                   |        |       |
|                  |             |                      |         |                   |        |       |
|                  |             |                      |         |                   |        |       |
|                  |             |                      |         |                   |        |       |

รูปที่ 34 ที่เก็บข้อมูลรายนาที

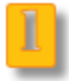

2

ระบุที่เก็บข้อมูลแบบรายนาที

ระบุที่เก็บข้อมูล ที่จะ Export ข้อมูลรายนาที ไปให้โปรแกรม AGET

#### ข้อมูลรายวัน (Daily)

| ข้อมูลราะ | ยนาที                    | ข้อมูลรายวัน      |            | ตัวเลือกเพิ่มเติม |        | อิ่นๆ      |
|-----------|--------------------------|-------------------|------------|-------------------|--------|------------|
|           | ⊢ ที่เก็บข้อมูล รายวัน – |                   |            |                   |        | 7          |
| $\square$ | SET:                     | C:\MetaStock Data | \SET\      |                   | Browse |            |
| L.        | TFEX:                    | C:\MetaStock Data | \TFEX\     |                   | Browse |            |
|           | AFET:                    | C:\MetaStock Data | VAFET \    |                   | Browse |            |
|           | TOCOM:                   | C:\MetaStock Data | \ТОСОМ\    | 1                 | Browse |            |
|           | EXCHANGE:                | C:\MetaStock Data | \EXCHANGE\ | <u>L</u>          | Browse |            |
|           | INDICES:                 | C:\MetaStock Data | VINDICES/  |                   | Browse |            |
|           | OPTIONS:                 | C:\MetaStock Data | \OPTIONS\  |                   | Browse |            |
|           | SECTOR:                  | C:\MetaStock Data | \SECTOR\   |                   | Browse |            |
|           | DW:                      | C:\MetaStock Data | \DW\       |                   | Browse |            |
|           | ส่งออกข้อมูล             |                   |            |                   |        | 7          |
|           | AGET:                    | C:\AGET Data\     |            | $=$ $\frac{2}{}$  | Browse |            |
|           |                          |                   |            |                   |        |            |
|           |                          |                   |            |                   |        | <u>0</u> K |
|           |                          |                   |            |                   |        |            |

รูปที่ 35 ที่เก็บข้อมูลรายวัน

1

ระบุที่เก็บข้อมูลแบบรายวัน แยกตามตลาด

2

ระบุที่เก็บข้อมูล ที่จะ Export ข้อมูลรายวัน ไปให้โปรแกรม AGET

#### สิทธิในการใช้โปรแกรม

| eFin Smart Data Plugin ve                      | ersion 2.2.8                     |                     |             | -        |                |
|------------------------------------------------|----------------------------------|---------------------|-------------|----------|----------------|
| อ้อ<br>1. ถึงข้อมูล<br>มีอิ<br>2. ตั้งก่าย่างๆ | 6                                |                     |             | _        |                |
|                                                | -สิทธิการไช้เปรแกรม −<br>๗.ะชฺม. | Trickle Manager     |             | 1        | 7              |
|                                                | 2388122:<br>21.012               | trisith k@gmail.com | ttana       |          |                |
| 3. anshis ib                                   | 26343.                           | uisin.k@gmail.com   |             |          |                |
| <b>1</b>                                       |                                  |                     | Prepaid-030 | 2        |                |
| 4. เลือกแพกเกา                                 | แสพทเอาจ 41625.<br>เริ่ม:        | 07/04/2015          | ระเดอาย:    | <u> </u> |                |
| 1                                              | •••พ.<br>วันที่เหลือ             | 30 31               | 1104018124. |          |                |
| 5. ລັພເດຫ                                      |                                  | ଜାରେବାଖିଥା          | ม สถานะของเ | 3        |                |
| 6. สงทะเบียน                                   |                                  |                     |             |          |                |
|                                                |                                  |                     |             |          |                |
| 7. ເນ້າສູ່ຣະນນ                                 |                                  |                     |             |          |                |
| 1                                              |                                  |                     |             |          |                |
| 8. ติดต่อเรา                                   |                                  |                     |             |          |                |
| Quick<br>Support                               |                                  |                     |             |          |                |
|                                                |                                  |                     |             | Realtime | DefaultProfile |
|                                                |                                  |                     |             |          |                |

รูปที่ 36 สิทธิ์ในการใช้โปรแกรม

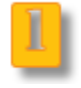

ข้อมูลผู้ใช้งาน

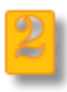

ข้อมูลแพคเกจที่กำลังใช้งานปัจจุบัน

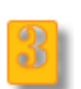

ใช้ตรวจสอบสถานะของแพคเกจว่าได้รับการอนุมัติแล้วหรือยัง

#### อัตเดทโปรแกรม

| eFin Smart Data Plugin version 2.2.8                                                                                                |                                        | -        |         | ×       |
|----------------------------------------------------------------------------------------------------|----------------------------------------|----------|---------|---------|
| ້ອງ<br>1. ຄັນນ້ອມູລ<br>ເຫັດ<br>2. ຕັນຄຳຄ່ານໆ<br>2. ຕັນຄຳຄ່ານໆ<br>3. ລີກຣ໌ກາຣໃບ້<br>ຜູ້<br>4. ເລັວກແພກເກາ<br>ຜູ້<br>5. ກັພແດກ<br>ແມດ | กตปุ่มด้ำหบน เพื่อ ตวจสอบโปรแกรมล่าสุด |          |         |         |
| 6. ລາກະເບີຍນ<br>ອີ<br>7. ເບັ່າຄູ່ຣະນນ<br>ຈີ                                                                                         |                                        |          |         |         |
| 8. ຄັດຕໍ່ລະຣາ<br>ເຊີ<br>Quick<br>Support                                                                                            |                                        | Realtime | Default | Profile |

รูปที่ 37 ตรวจสอบโปรแกรมล่าสุด

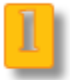

กดปุ่ม เพื่อตรวจสอบโปรแกรมล่าสุด

#### Simple/Advance Mode

เพื่อให้ลูกค้าเลือกระหว่าง ระบุการดึงข้อมูลแบบง่ายๆ (Simple mode) หรือ เลือกระบุข้อมูลได้เอง (Advance

#### Mode)

#### Simple mode

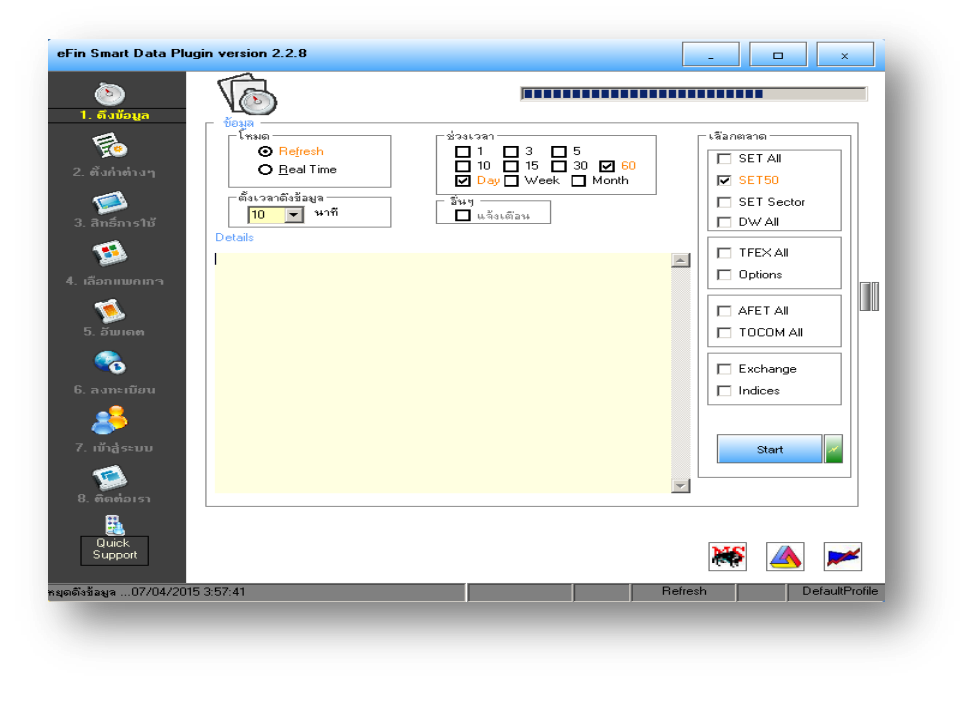

รูปที่ 38 Simple Mode

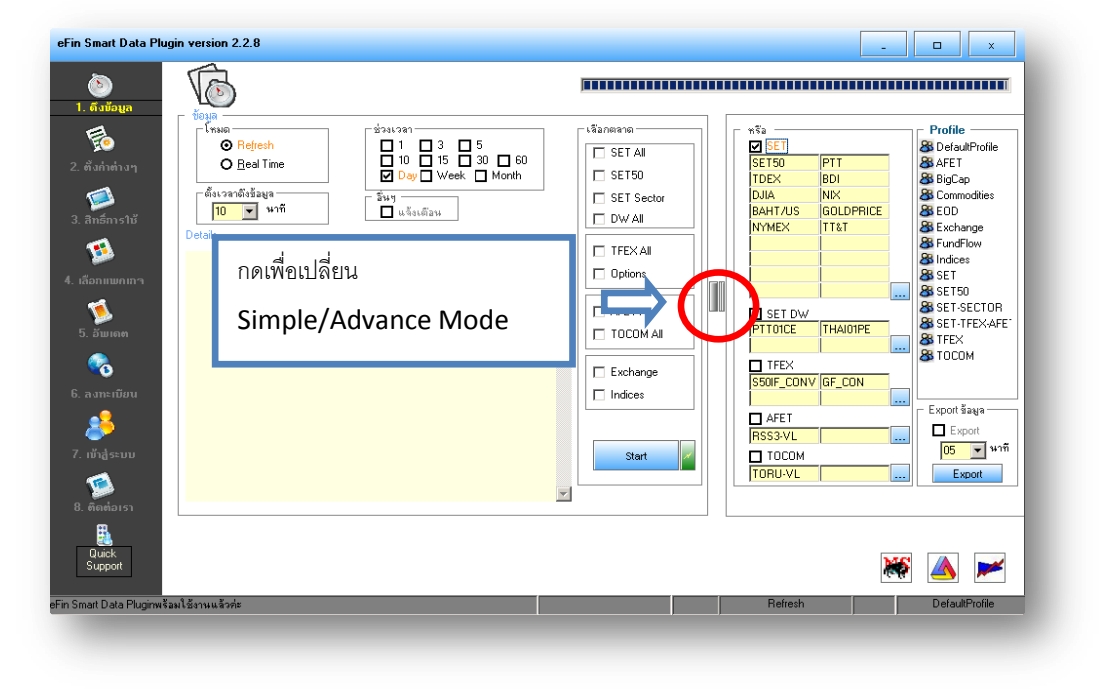

#### Advance mode

รูปที่ 39 Advance Mode

#### Profile

เพิ่มความสะดวกในการจดจำ การค่าต่างๆ ที่ตั้งไว้ที่หน้าจอ

เช่น รายชื่อหุ้น, ที่เก็บข้อมูล, เก็บข้อมูลสำหรับ MetaStock หรือ Amibroker

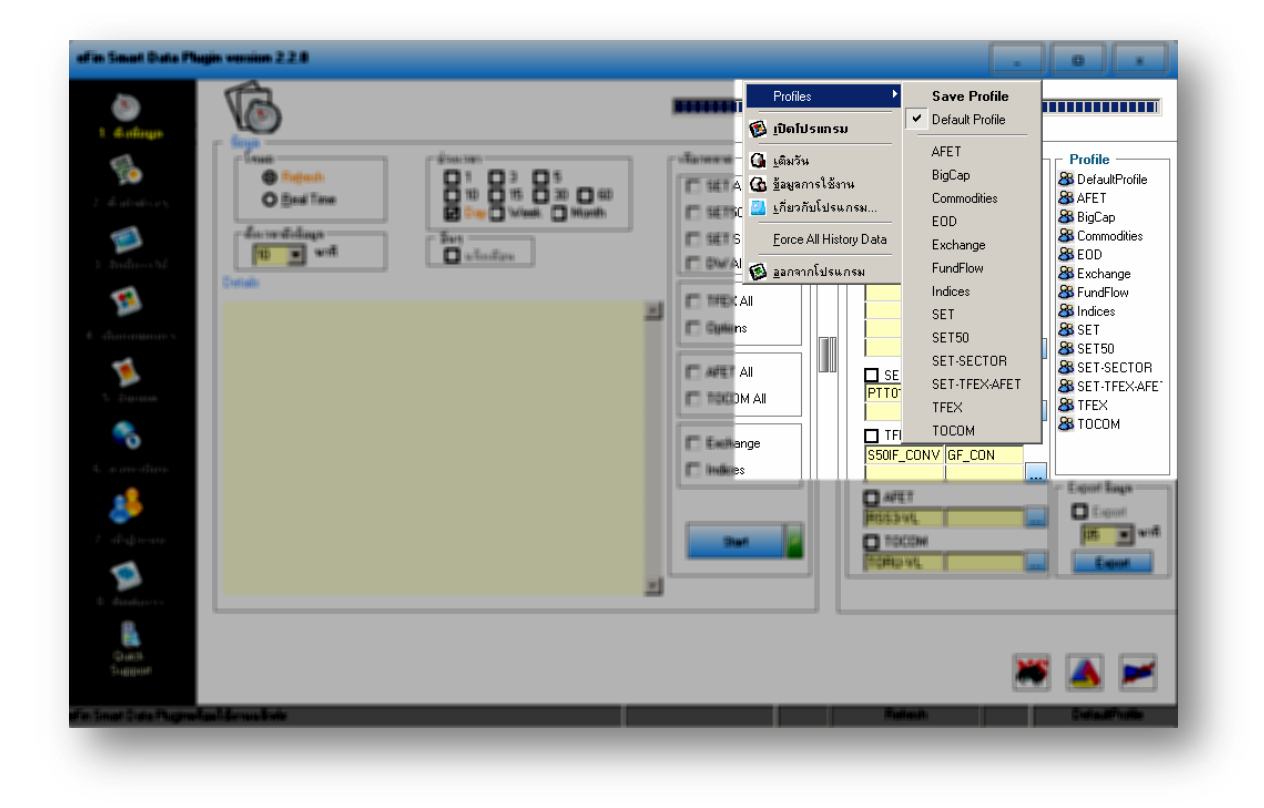

รูปที่ 40 Simple Mode

#### Force all History data

เราจะใช้เลือก Force all history data ต่อเมือ

- 1. เพือดึงข้อมูลย้อนหลังจาก server ให้มากที่สุด
- 2. เพื่อปรับปรุงราคาใหม่ทั้งหมด

ตัวอย่าง กรณี แตกพาร์, แจกปันผลเป็นหุ้น

| an af chings                              | 6                                                                                                    |                                                                                                    |     | Profiles<br>[] ມີທາໂປຣແກຣນ                                                                                                    | Save Profile  Gefault Profile                                                                                                    |                                                                                                    |
|-------------------------------------------|----------------------------------------------------------------------------------------------------|----------------------------------------------------------------------------------------------------|-----|----------------------------------------------------------------------------------------------------|----------------------------------------------------------------------------------------------------|----------------------------------------------------------------------------------------------------|
| San an an an an an an an an an an an an a | Contraction of the second second seco | 1         2         5           1         0         5         30         60           1         0         5         30         60           1         0         5         30         60           1         0         5         30         60           1         0         5         30         60           1         0         1         1         1         1           1         1         1         1         1         1         1         1         1         1         1         1         1         1         1         1         1         1         1         1         1         1         1         1         1         1         1         1         1         1         1         1         1         1         1         1         1         1         1         1         1         1         1         1         1         1         1         1         1         1         1         1         1         1         1         1         1         1         1         1         1         1         1         1         1 <td< td=""><td>L L</td><td>Guine Guine Guine</td><td>AFET<br/>BigCap<br/>Commodities<br/>E CD<br/>E xchange<br/>FundFlow<br/>Indices<br/>SET<br/>SET SETSO<br/>SET-SECTOR<br/>SET-TFEXAFET<br/>TFEX<br/>TFIN<br/>TOCOM<br/>IF_CONV<br/>GF_CON</td><td>Profile<br/>&amp; DefaultProfile<br/>&amp; AFET<br/>&amp; BigCap<br/>&amp; Ecohange<br/>&amp; Ecohange<br/>&amp; FundFlow<br/>&amp; Indices<br/>&amp; SET<br/>&amp; SET50<br/>&amp; SET50<br/>&amp; SET50<br/>&amp; SET5CTOR<br/>&amp; SET5CTOR<br/>&amp; SET5CTOR<br/>&amp; SET5CTOR<br/>&amp; SET5CTOR<br/>&amp; SET5CTOR</td></td<> | L L | Guine Guine | AFET<br>BigCap<br>Commodities<br>E CD<br>E xchange<br>FundFlow<br>Indices<br>SET<br>SET SETSO<br>SET-SECTOR<br>SET-TFEXAFET<br>TFEX<br>TFIN<br>TOCOM<br>IF_CONV<br>GF_CON | Profile<br>& DefaultProfile<br>& AFET<br>& BigCap<br>& Ecohange<br>& Ecohange<br>& FundFlow<br>& Indices<br>& SET<br>& SET50<br>& SET50<br>& SET50<br>& SET5CTOR<br>& SET5CTOR<br>& SET5CTOR<br>& SET5CTOR<br>& SET5CTOR<br>& SET5CTOR |
| Quich<br>Station                          |                                                                                                    |                                                                                                    |     |                                                                                                    |                                                                                                    | • 🔺 💌                                                                                                    |

ฐปที่ 41 Simple Mode

#### 9. วิธีการเปิดข้อมูลกราฟด้วยโปรแกรมต่างๆ

#### **Quick Launcher**

เพื่ออำนวยความสะดวกในการเรียกใช้โปรแกรมต่างๆ จากหน้าโปรแกรม ได้อย่างรวดเร็ว ตามรูปด้านล่าง

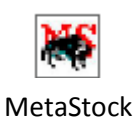

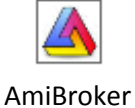

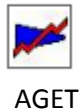

#### **MetaStock**

กดรูป Icon MetaStock จากหน้าโปรแกรม เพื่อเรียก MetaStock Profressional ขึ้นมา

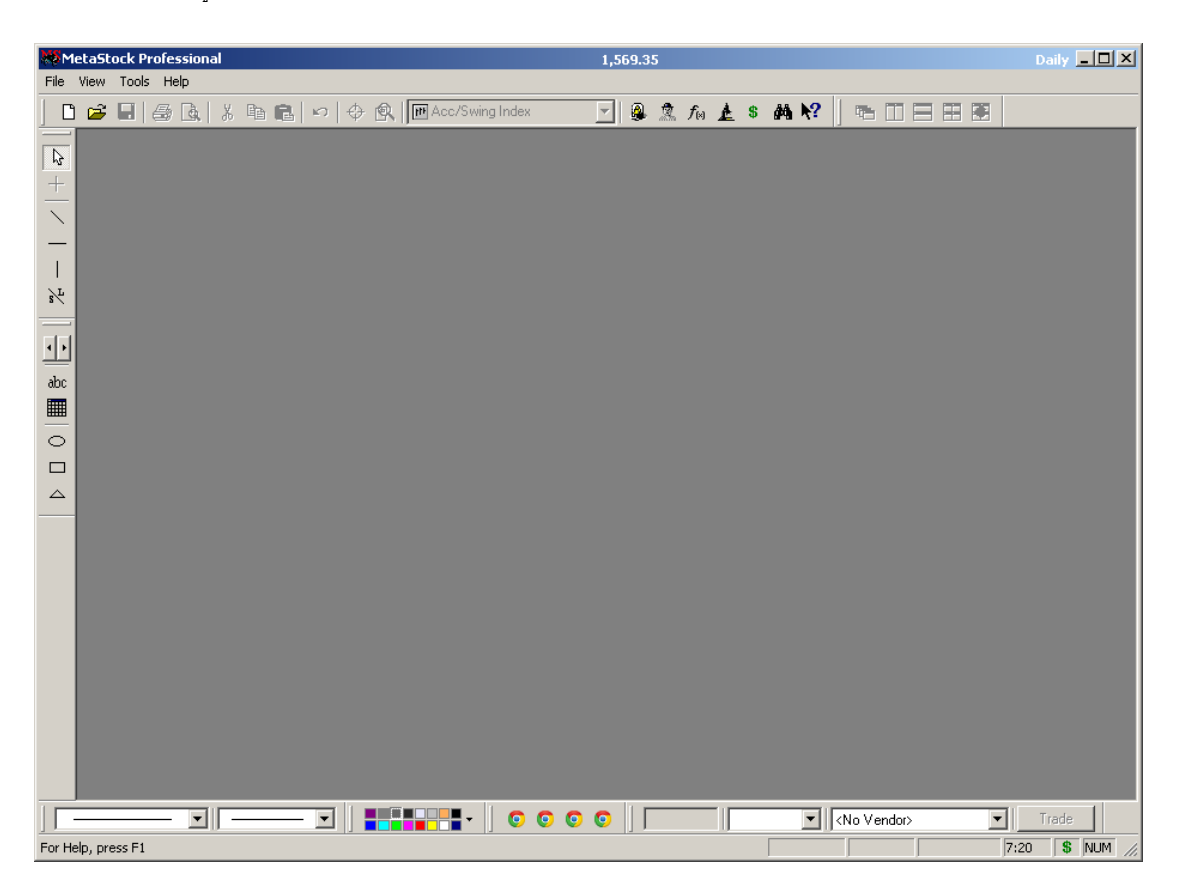

<sub>ิ ส</sub>ูปที่ 42 MetaStock

| MetaStock Professional                            | 1,569.35                |                    | Daily 💶 🗙    |
|---------------------------------------------------|-------------------------|--------------------|--------------|
| e View Tools Help<br>New Ctrl+N ▶<br>Cosen Ctrl+O | 🖻 Acc/Swing Index 🗾 🚇 🧟 | ħ 🛦 \$ 🗛 № 🛛 🖂 🖂 🖻 | 8            |
| 1 SET                                             |                         |                    |              |
| 2 SMT<br>3 QH                                     |                         |                    |              |
| 4 KAMART                                          |                         |                    |              |
|                                                   |                         |                    |              |
|                                                   |                         |                    |              |
|                                                   |                         |                    |              |
|                                                   |                         |                    |              |
|                                                   |                         |                    |              |
|                                                   |                         |                    |              |
|                                                   |                         |                    |              |
|                                                   |                         |                    |              |
|                                                   |                         |                    |              |
|                                                   |                         |                    |              |
|                                                   |                         |                    |              |
|                                                   |                         |                    |              |
| ns a Smart Chart, chart, or layout                |                         | No Vendor>         | Trade        |
| and a second by the system by some                |                         | , , , ,            | /// //// /// |

กลับไปที่โปรแกรม MetaStock เลือกเมนู File -> Open เพื่อเปิดข้อมูลหุ้นที่เราต้องการ

รูปที่ 43 เปิดข้อมูลหุ้น

| MetaStock Professiona   |                           | 1,5             | 69.35          |                     | Daily 💶 🗙 |
|-------------------------|---------------------------|-----------------|----------------|---------------------|-----------|
|                         | ※ 19 18 10 1 4 19 19      | Acc/Swing Index | 🚇 🕱 fa 🛓 s 🗛 l | K?   = II = II =    |           |
|                         |                           |                 |                |                     |           |
| +                       |                           |                 |                |                     |           |
| $\overline{\mathbf{x}}$ | Wares                     |                 |                |                     |           |
| -                       | ve upen                   |                 |                |                     |           |
|                         | LOOK IN :                 | <u> </u>        |                |                     |           |
| s∕L                     | Sym Sym                   | iol 🧖 Name      | Period         | icity First Date    |           |
|                         | SE-ED                     | SE-ED-F         | Daily          | Bad Date            |           |
|                         | History SEAFC             | SEAFCO          | Daily          | 03/09/2             |           |
| abc                     | SEAFC                     | )-F SEAFCO-F    | Daily          | Bad Date            |           |
|                         |                           | -E SEAOIL       | Daily          | 05/09/2<br>Bad Date |           |
|                         | Local Data                | SENA            | Daily          | 29/07/2             |           |
|                         | 🦚 🗟 SENA-                 | SENA-F          | Daily          | Bad Date            |           |
|                         | SET 🛃                     | SET             | Daily          | 02/01/1             |           |
|                         | Eavorites                 | SET100          | Daily          | 03/05/2             |           |
|                         | SETVB                     | SETVB           | Daily          | 02/01/1             |           |
|                         | SETVB                     | SETVBB          | Daily          | 02/01/1 🖵           |           |
|                         | 1                         |                 |                |                     |           |
|                         | Symbol:                   |                 | -              | · <u>O</u> pen ▼    |           |
|                         | Periodicity: File descrip | ion:            |                | Close               |           |
|                         | Files of typ              | Smart Charts    |                | Help                |           |
|                         |                           |                 |                |                     |           |
|                         |                           |                 |                |                     |           |
|                         |                           |                 |                |                     |           |
|                         |                           |                 |                |                     |           |
|                         |                           |                 |                | Vendor              | Trade     |
|                         |                           |                 |                |                     | 7.10      |
| For help, press F1      |                           |                 |                | J J                 |           |

จากนั้น ก็เลือกหุ้นที่ต้องการจะเปิดดู แล้วก็กดปุ่ม Open

รูปที่ 44 เลือกชื่อหุ้นที่ต้องการ

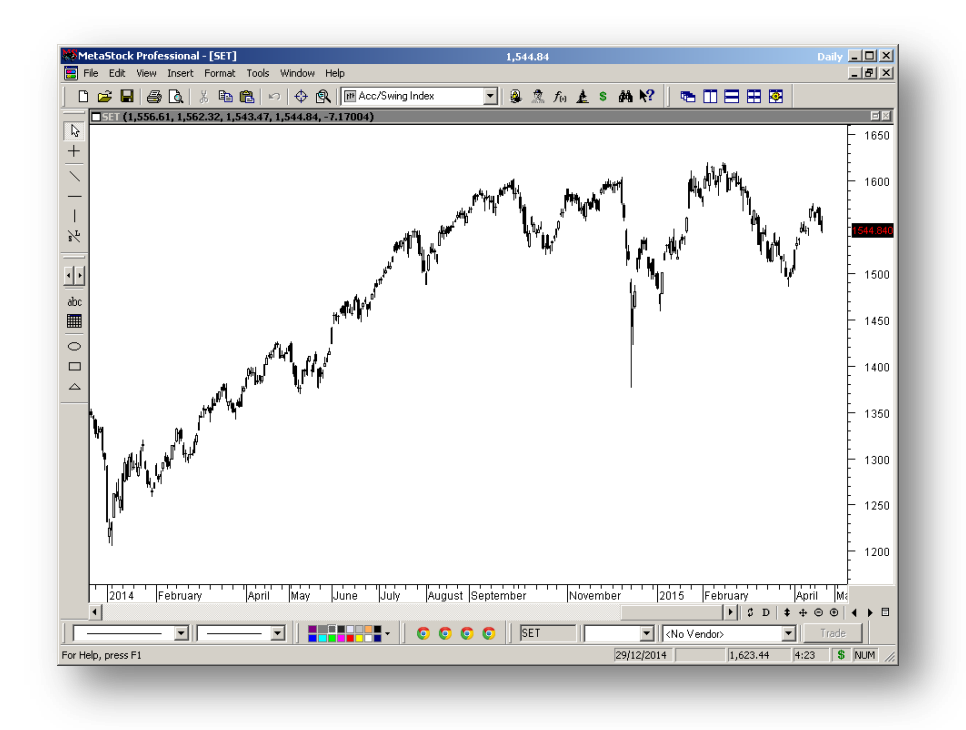

รูปที่ 45 กราฟ SET ราย Daily

#### Amibroker

กดรูป Icon Amibroker จากหน้าโปรแกรม เพื่อเรียก Amibroker ขึ้นมาใช้งาน

| \land AmiBroker               |                                 |                     |                              |      |             |             |             |
|-------------------------------|---------------------------------|---------------------|------------------------------|------|-------------|-------------|-------------|
| Eile Edit Vie                 | ew <u>I</u> nsert F <u>o</u> rr | mat Symbol Analysis | <u>T</u> ools <u>W</u> indow | Help |             |             |             |
| 🗅 🚅 🖬 💋                       | 16 % B                          | XINIGOI             | 9 🖬 🖕                        | SET  | - 🖕 🔯 🚳 🚱 🚦 | la 🚴 🔨 📮 🛓  | 2-1/2       |
| 5ymbols                       | <b>₽</b> ×                      |                     |                              |      |             |             |             |
| Sym Lay                       | Lay Charts                      |                     |                              |      |             |             | 1           |
| <search></search>             | <b>S M -</b>                    |                     |                              |      |             |             | ~           |
|                               |                                 |                     |                              |      |             |             | 1           |
|                               |                                 |                     |                              |      |             |             | 1           |
| + Groups                      |                                 |                     |                              |      |             |             | T.          |
| <ul> <li>Sectors</li> </ul>   |                                 |                     |                              |      |             |             | · · · · · · |
| GICS                          |                                 |                     |                              |      |             |             |             |
| Watch Lists     Environmentor |                                 |                     |                              |      |             |             | //          |
| Indexes                       |                                 |                     |                              |      |             |             | THE .       |
|                               |                                 |                     |                              |      |             |             |             |
|                               |                                 |                     |                              |      |             |             | 0           |
| Symbol 🌧                      | Full name                       |                     |                              |      |             |             | abc         |
|                               |                                 |                     |                              |      |             |             |             |
|                               |                                 |                     |                              |      |             |             |             |
|                               |                                 |                     |                              |      |             |             | ~           |
|                               |                                 |                     |                              |      |             |             |             |
|                               |                                 |                     |                              |      |             |             | - -         |
|                               |                                 |                     |                              |      |             |             | N           |
|                               |                                 |                     |                              |      |             |             | 1           |
|                               |                                 |                     |                              |      |             |             |             |
|                               |                                 |                     |                              |      |             |             |             |
|                               |                                 |                     |                              |      |             |             | 0           |
|                               |                                 |                     |                              |      |             |             |             |
|                               |                                 |                     |                              |      |             |             | i i         |
|                               |                                 |                     |                              |      |             |             | h           |
|                               |                                 |                     |                              |      |             |             |             |
|                               |                                 |                     |                              |      |             |             |             |
|                               |                                 |                     |                              |      |             |             |             |
| •                             |                                 |                     |                              |      |             |             | 2 IF        |
| listory Back                  |                                 |                     |                              |      |             | 🖗 MyNewData | 3979M   //  |

รูปที่ 46 AmiBroker

#### เลือก File -> Open Database

| Am         | iBroker                |                    |          |            |           |                  |                  |           | _ [] ×              |
|------------|------------------------|--------------------|----------|------------|-----------|------------------|------------------|-----------|---------------------|
| File       | Edit View Insert Forma | at Symbol Analysis | Tools Wi | indow Help |           |                  |                  |           |                     |
| ~          | New                    | KINIG OI           | 0 🔣 🚽    | ZMICO-F    | ▼ D       |                  | 😻 🚳 🕼 🔏          | . 🤻 🛱 🛓 🖆 | 1/27                |
| 2          | Open Ctrl+O            |                    |          |            |           |                  |                  |           | *                   |
| _          | Close                  | 1                  |          |            |           |                  |                  |           | 2                   |
| 2          | Open Database          |                    |          |            |           |                  |                  |           | 1                   |
|            | Save Database          |                    |          |            |           |                  |                  |           | N. S.               |
|            | Save Database As       |                    |          |            |           |                  |                  |           | ľ                   |
| d          | Save Ctrl+S            |                    |          |            |           |                  |                  |           |                     |
| -          | Save As                |                    |          |            |           |                  |                  |           | 11                  |
| ,          | Save All               |                    |          |            |           |                  |                  |           | Ht.                 |
|            | Database settings      |                    |          |            |           |                  |                  |           |                     |
| Š.         | Import Wizard          |                    |          |            |           |                  |                  |           | 0                   |
| 5          | Import ASCII           |                    |          |            |           |                  |                  |           | abo                 |
|            | Import MetaStock data  |                    |          |            |           |                  |                  |           | Δ                   |
| 5          | Print Ctrl+P           |                    |          |            |           |                  |                  |           | Se .                |
| ð,         | Print Preview          |                    |          |            |           |                  |                  |           |                     |
|            | Print Setup            |                    |          |            |           |                  |                  |           | [*]*]               |
| 2          | Send chart via E-mail  |                    |          |            |           |                  |                  |           | /v                  |
|            | Recent files           |                    |          |            |           |                  |                  |           | с <sup>л</sup><br>П |
|            | Exit                   |                    |          |            |           |                  |                  |           |                     |
| ASP<br>ASA |                        |                    |          |            |           |                  |                  |           | 0                   |
| ICC        | ZMICO                  |                    |          |            |           |                  |                  |           | : 1                 |
| ICC        | -F ZMICO-F             |                    |          |            |           |                  |                  |           |                     |
|            |                        |                    |          |            |           |                  |                  |           | ÷ 11                |
|            | atabase                |                    |          | X:         | Y: Markel | t 0. Group 0. Se | rvices advertisi | ng Daily  | 3934M CAP           |

รูปที่ 47 **Open Database** 

เลือก C:\Amibroker Data\Daily

| Browse for Folder                 |
|-----------------------------------|
| Please select workspace directory |
| C:\Amibroker Data\Daily           |
| Amibroker Data                    |
| OK Cancel                         |
|                                   |

รูปที่ 48 เลือก **Folder** 

AmiBroker \_ 🗆 🗙 Eile Edit View Insert Format Symbol Analysis Tools Window Help Database... 2 -• 🖕 🗠 🚯 🐮 🕼 🔉 🔨 🖓 🖕 🖉 • 🖉 New SET s 🗃 Open... Ctrl+O Default Chart Blank ⊆hart 🕞 Open Database... a. Save Database 🖴 Account Save Database As. e Web Research Save Ctrl+S Save <u>A</u>s. Save All Database settings... import Wizard... Import ASCII... SING Import MetaStock data... 6 B. Print Setup... æ Send chart via E-mail 1 C:\Amibroker Data\Daily 2 MyNewData 3 C:\Amibroker Data\Min60 4 C:\Amibroker Data\Min15 5 C:\Amibroker Data\Min01

เลือก File -> New -> Default Chart เพื่อเปิดกราฟขึ้นมา

6 C:\Amibroker Data\Min05

8 C:\AmiBroker Data\Tick Exit s new chart from de

<u>7</u> MT4

มปที่ 49 New Default Chart

Market 0, Group 0, Services, Advertising 🔷 Daily

abc

& ^

/√ ∦\*

۲

i h

С. ПК

2 DF

3947M

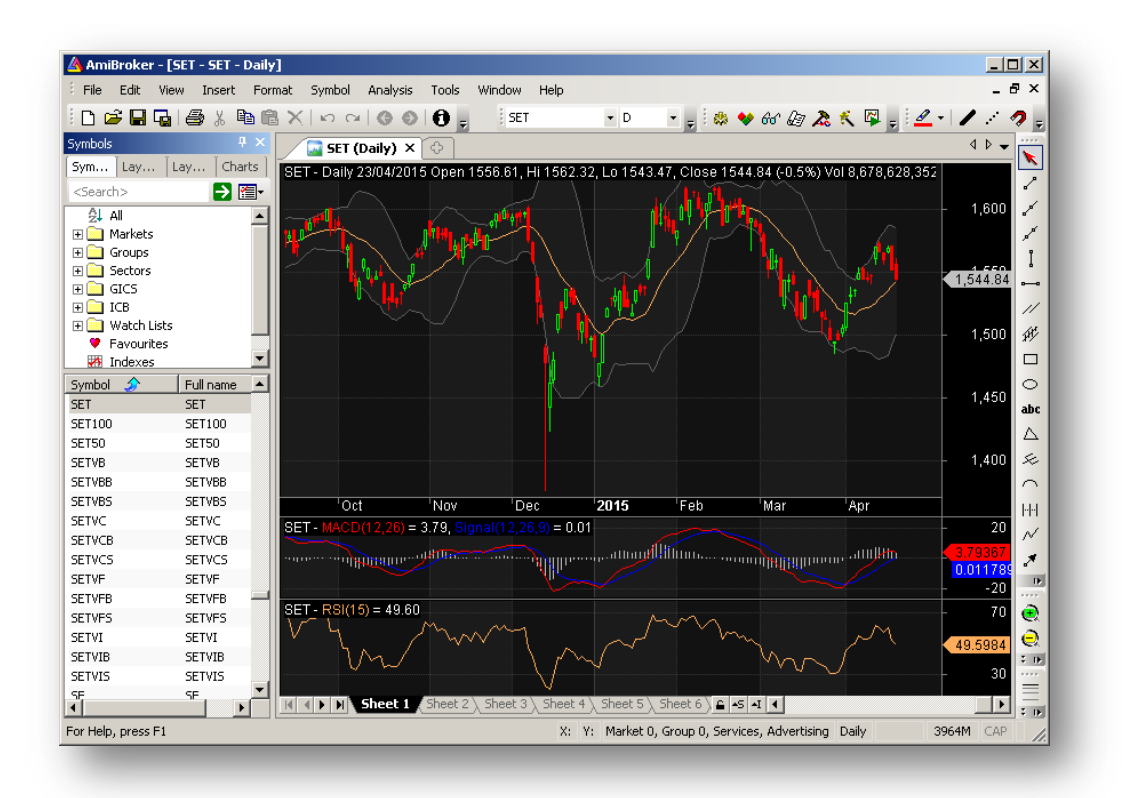

ฐปที่ 50 กราฟ SET

#### AGET

กด Icon AGET เพื่อเรียกใช้งานโปรแกรม

| Advanced GET     |            |  |
|------------------|------------|--|
| e Page View Help |            |  |
|                  |            |  |
|                  |            |  |
|                  |            |  |
|                  |            |  |
|                  |            |  |
|                  |            |  |
|                  |            |  |
|                  |            |  |
|                  |            |  |
|                  |            |  |
|                  |            |  |
|                  |            |  |
|                  |            |  |
|                  |            |  |
|                  |            |  |
|                  |            |  |
|                  |            |  |
|                  |            |  |
|                  |            |  |
|                  |            |  |
|                  |            |  |
|                  |            |  |
| r Help, press F1 | Page: None |  |
|                  |            |  |

<sub>ร</sub>ูปที่ 51 **AGET** 

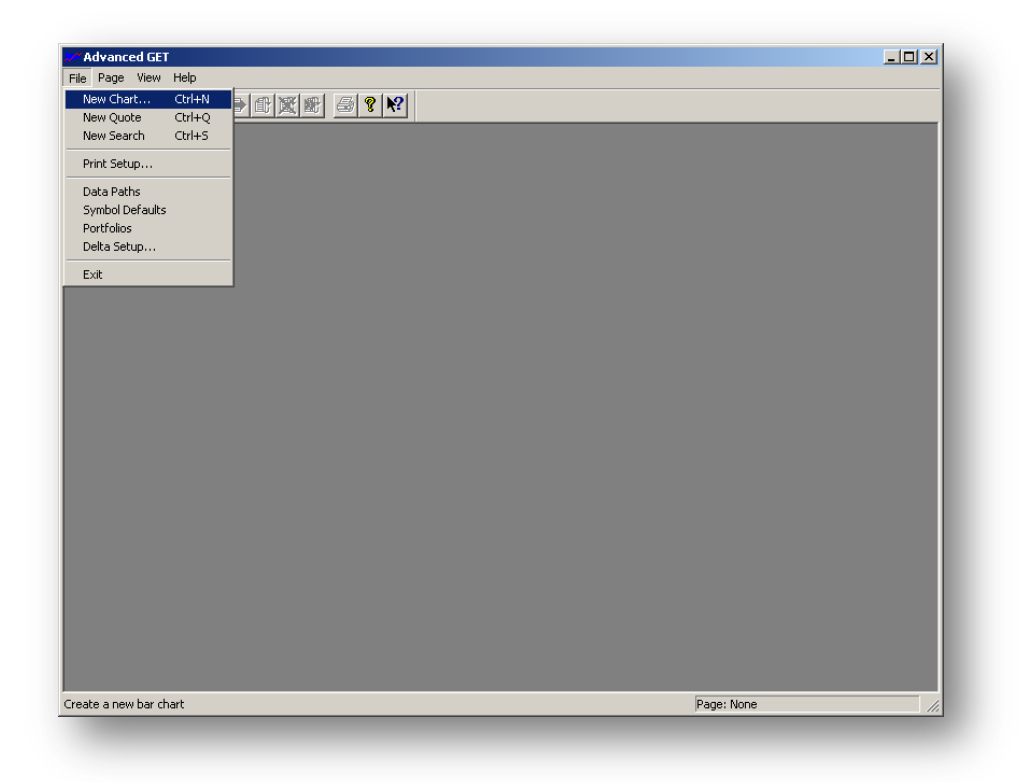

เลือก File -> New Chart

รูปที่ 52 **New Chart** 

กดปุ่ม Rescan จากนั้นให้เลือก SET

| • <u></u> |                                                                                                    |                                                                                                    |                                                                         |  |
|-----------|----------------------------------------------------------------------------------------------------|----------------------------------------------------------------------------------------------------|-------------------------------------------------------------------------|--|
| Data      | Issues                                                                                                    |                                                                                                    | ×                                                                       |  |
|           | SEED SEED<br>SEAFCO SEAFCO<br>SEAOIL SEAOIL<br>SENA SENA<br>SETTO SETTOO<br>SETTO SETTOO<br>SETTO SETTO<br>SETVB SETVB<br>SETVB SETVB<br>SETVB SETVB<br>SETVC SETVC<br>SETVC SETVC<br>SETVC SETVC<br>SETVC SETVC<br>SETVC SETVC | Bar:<br>900<br>Period:<br>Daly V<br>Change All Charl<br>End Date<br>2/5/04/2015<br>V Find Last Date | Load<br>Cancel<br>Heip<br>Spreads<br>Portfolios<br>Data Paths<br>Rescan |  |

รูปที่ 53 เลือกชื่อหุ้น

หมายเหตุ

จะต้องทำการ Export ข้อมูลมายัง AGET EOD มาก่อนแล้ว จากกการกดปุ่ม Export จากหน้าโปรแกรม eFin Smart Data Plugin

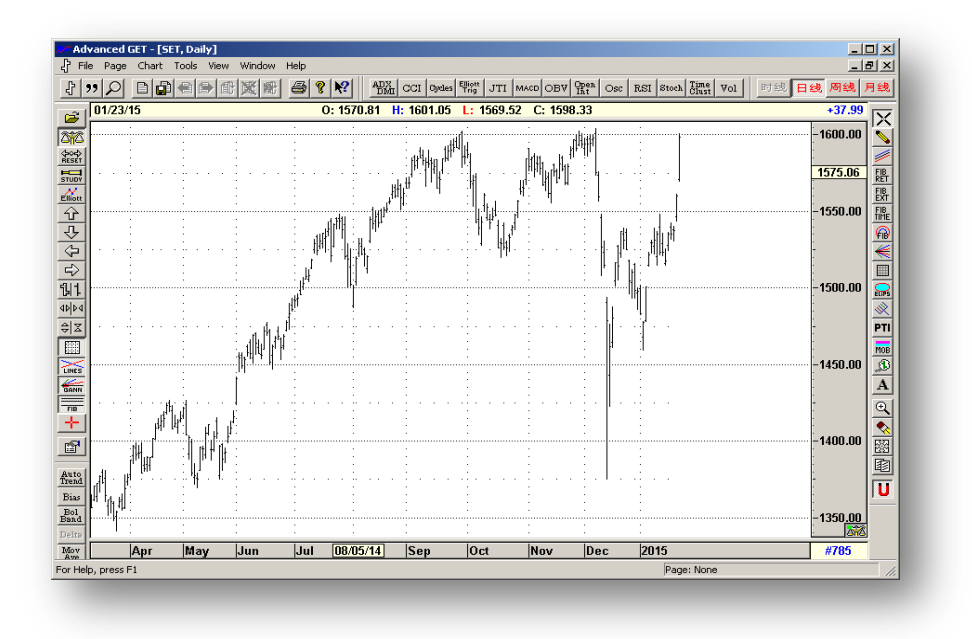

รูปที่ 54 กราฟ **SET** 

## 10. วิธีการตั้งค่าโปรแกรมต่าง

#### **MetaStock**

สามารถเปิดข้อมูลจาก C:\MetaStock Data ได้เลย ไม่มีการต้องตั้งค่าใดๆ เพิ่มเติม

#### AmiBroker

เลือก File -> Database Settings

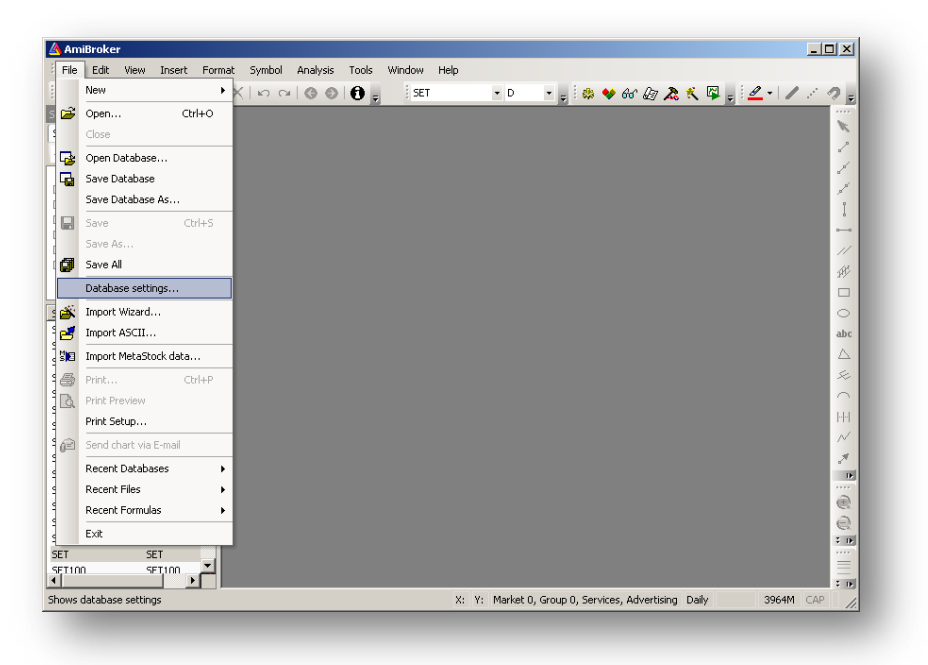

รูปที่ 55 Database Settings

#### ที่เก็บข้อมูล รายวัน (Daily)

| ieneral                                                       |                                                           |
|---------------------------------------------------------------|-----------------------------------------------------------|
| Database folder:                                              | Browse                                                    |
| Pertermonor Data(Dally                                        | Diowsern                                                  |
|                                                               | Create                                                    |
| ata source                                                    |                                                           |
| ata source:                                                   | Metastocką data Plug-in 💌                                 |
| ocal data storage:                                            | <ul> <li>Enable (recommended)</li> <li>Disable</li> </ul> |
| Number of bars:<br>260 daily bars is about one<br>/ear worth) | 2000 (approx. 7 years,<br>62 KB per symbol)               |
| ase time interval:                                            | End-Of-Day                                                |
| Flush cache Ir                                                | ntraday settings Configure                                |

<sub>ส</sub>ปที่ 56 Daily Configure

| ath(s) to Metastock data folder(s) | <u> </u>          | OK         |
|------------------------------------|-------------------|------------|
| :\MetaStock Data\SET\!\            |                   |            |
| :\MetaStock Data\SET\\$\           |                   | Lancel     |
| :\MetaStock Data\SET\1\            |                   |            |
| :\MetaStock Data\SET\2\            |                   |            |
| :\MetaStock Data\SET\A\            |                   |            |
| :\MetaStock Data\SET\B\            |                   |            |
| :\MetaStock Data\SET\C\            |                   |            |
| :\MetaStock Data\SET\D\            |                   | Add folder |
| :\MetaStock Data\SET\E\            | -                 |            |
|                                    |                   | Remove     |
| Retrieve symbols Done              |                   |            |
| Iptions                            |                   |            |
| Intraday auto-refresh              | Divide volume by: | 1          |

រ្វាปที่ 57 Path to Daily MetaStock data Folder

## ที่เก็บข้อมูล รายนาที (Intraday)

| Oatabase settings                                                 | ×                                              |
|-------------------------------------------------------------------|------------------------------------------------|
| AmiBroker database maintains in watch lists. It is peressary even | formation about symbols, industry groups,      |
|                                                                   | ni you are asing external data source.         |
| Database folder:                                                  |                                                |
| C:\Amibroker Data\Min05                                           | Browse                                         |
|                                                                   | Create                                         |
|                                                                   |                                                |
| Data source                                                       |                                                |
| Data source:                                                      | Metastocką data Plug-in 🔽                      |
| Local data storage:                                               | C Enable (recommended)<br>Disable              |
| Number of bars:<br>(260 daily bars is about one<br>year worth)    | 10000 (approx. 104 days,<br>312 KB per symbol) |
| Base time interval:                                               | 5 Minute                                       |
| Flush cache Intr                                                  | raday settings Configure                       |
|                                                                   | OK Cancel                                      |
|                                                                   |                                                |

<sub>ส</sub>ูปที่ 58 Intraday Configure

| onfigure Metastock(r) data plug-in       |                   | ×          |
|------------------------------------------|-------------------|------------|
| Path(s) to Metastock data folder(s)      | •                 | ок         |
| C:\MetaStock Data\Intraday\SET\Min05\!\  |                   |            |
| C:\MetaStock Data\Intraday\SET\Min05\\$\ |                   | Cancel     |
| C:\MetaStock Data\Intraday\SET\Min05\1\  |                   |            |
| C:\MetaStock Data\Intraday\SET\Min05\2\  |                   |            |
| C:\MetaStock Data\Intraday\SET\Min05\A\  |                   |            |
| C:\MetaStock Data\Intraday\SET\Min05\B\  |                   |            |
| C:\MetaStock Data\Intraday\SET\Min05\C\  |                   |            |
| C:\MetaStock Data\Intraday\SET\Min05\D\  |                   |            |
| C:\MetaStock Data\Intraday\SET\Min05\E\  | ×                 | vaa roider |
| •                                        |                   | Remove     |
| Retrieve symbols Done                    |                   |            |
| ✓ Intraday auto-refresh                  | Divide volume by: |            |

្លា្យរ៉ា៍ 59 Path to SET Intraday MetaStock data Folder

| nfigure Metastock(r) data plug-in         |                   | ×          |
|-------------------------------------------|-------------------|------------|
| Path(s) to Metastock data folder(s)       | ▲                 | ок 📗       |
| C:\MetaStock Data\Intraday\TFEX\Min05\!\  |                   |            |
| C:\MetaStock Data\Intraday\TFEX\Min05\\$\ |                   | Cancel     |
| C:\MetaStock Data\Intraday\TFEX\Min05\1\  |                   |            |
| C:\MetaStock Data\Intraday\TFEX\Min05\2\  |                   |            |
| C:\MetaStock Data\Intraday\TFEX\Min05\A\  |                   |            |
| C:\MetaStock Data\Intraday\TFEX\Min05\B\  |                   |            |
| C:\MetaStock Data\Intraday\TFEX\Min05\C\  |                   |            |
| C:\MetaStock Data\Intraday\TFEX\Min05\D\  |                   | Add folder |
| C:\MetaStock Data\Intraday\TFEX\Min05\E\  | -                 |            |
| •                                         |                   | Remove     |
| Retrieve symbols Done                     |                   |            |
| Options                                   |                   |            |
| 🔽 Intraday auto-refresh                   | Divide volume by: | 1          |
|                                           |                   |            |

#### AGET

เลือก File -> Data Paths

| Advanced GET                                                                                                    |  |
|----------------------------------------------------------------------------------------------------|--|
| File Page View Help                                                                                                    |  |
| New Chart Ctrl+N<br>New Quote Ctrl+S<br>New Search Ctrl+S<br>Print Setup<br>Duta Fahrs<br>Symbol Defaults<br>Pertfolios<br>Delta Setup<br>Exit |  |
| Mov                                                                                                    |  |

ฐปที่ 61 File -> Data Paths

## กด **Add** เพื่อตั้งค่า ตามรูป

| ata Paths                                 | ×      |
|-------------------------------------------|--------|
| The following data formats are installed: |        |
| ✓ASCII - C:\AGET Data\                    | OK     |
|                                           | Cancel |
|                                           | Help   |
|                                           |        |
|                                           |        |
| Add Remove Properties                     |        |
|                                           |        |

รูปที่ 62 **Data Paths** 

#### เลือก ASCII

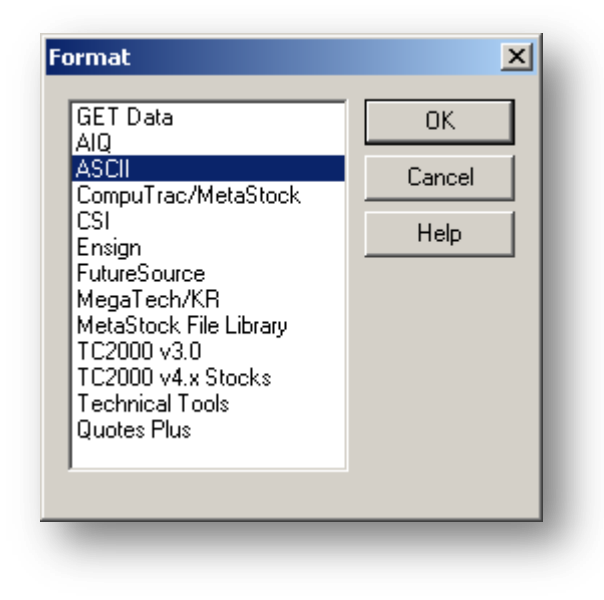

รูปที่ 63 **ASCII** 

แล้วตั้งค่าตามรูป สำหรับข้อมูล Daily

#### ที่เก็บข้อมูล รายวัน (Daily)

| ASCII                    |                | ×        |
|--------------------------|----------------|----------|
| ????:                    | Ext            | ??       |
| C:\AGET Data\            | TXT            | ??       |
| ????:                    |                |          |
| Skip Skip Date Skip Open | High Low Close | Volume C |
| 2222                     |                |          |
| YYYY WM VDD V            |                |          |
| ▼ ?? ▼ ?? ▼ ??           | ₽ ??           | ??       |
|                          |                |          |

รูปที่ 64 ตั้งค่า **ASCII** 

#### ที่เก็บข้อมูล รายนาที (Intraday)

| Data Paths                                |        | × |
|-------------------------------------------|--------|---|
| The following data formats are installed: |        |   |
| ASCII - C:\AGET Intraday\                 | OK     |   |
|                                           | Cancel |   |
|                                           | Help   |   |
|                                           |        |   |
| Add Remove Properties                     |        |   |

รูปที่ 65 ตั้งค่า Data Path สำหรับข้อมูล Intraday

แล้วตั้งค่าตามรูป สำหรับข้อมูล Intraday

| ASCII                                 |                | ×        |
|---------------------------------------|----------------|----------|
| ????:<br>C:\AGET Intraday\            | Ext:           | ??       |
| ????:<br>Skip Skip Date Skip Open     | High Low Close | Volume C |
| 7777:<br>YYYYY • MM • DD •            |                |          |
| · · · · · · · · · · · · · · · · · · · | ₽ ??           | ??       |

รูปที่ 66 ตั้งค่า **ASCII** 

## 11. การช่วยเหลือ Quick Support

เมื่อต้องการความช่วงเหลือเกี่ยวกับโปรแกรม ให้กดปุ่ม Quick Support

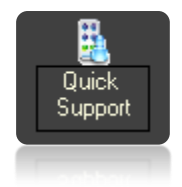

## แล้วแจ้งข้อมูลดังต่อไปนี้ ให้ Call center ทราบ

- ID ของคุณ
- 2. รหัสผ่าน

| 💽 Te                   | am¥iewer QuickSu                                               | upport                            | _ 🗆 X   |
|------------------------|----------------------------------------------------------------|-----------------------------------|---------|
|                        | EFinance                                                       | Thai.com                          |         |
| อนุฤ                   | าตการควบคุมระยะ                                                | ะไกล                              | \$      |
| โปรด<br>Servi<br>ส่วนบ | แจ้ง ID ต่อไปนี้ให้พนั<br>ce หราบ เพื่อเชื่อมต่อ<br>เคคลของคุณ | กงาน Customer<br>เก็บเครื่องคอมพ์ | ົງເຫວຣ໌ |
| ID                     | ของคุณ                                                         | þ82 347 g                         | 947     |
| รนั                    | ัสผ่าน                                                         | 1121                              | Ċ       |
| 0                      | พร้อมสำหรับการเชื้อ<br>ปลอดภัย)                                | มต่อ (การเชื่อม                   | ต่อที่  |
| www                    | .teamviewer.com                                                |                                   | ยกเลิก  |

รูปที่ 67 หน้าจอตัวอย่างของ Quick Support